# MetaCrusade Rec Room Orientation

9.5.2024

# Goal of this Orientation:

**PART ONE** - is a step-by-step guide to help you download the metaverse "Rec Room," find our club, and join one of our CyberServices.

**PART TWO** - is a step-by-step guide on how to launch your own church service and virtual club to start preaching today.

# PART ONE

How to download Rec Room and find our church room. \**If you already have a RecRoom account, skip to* **Step 12.**\*

# Step 1:

Go to <u>www.recroom.com</u> and download RecRoom by clicking the "DOWNLOAD" button. (If you are on an Android smartphone, you can go to the "Google Play Store" and search RecRoom; if you are on xBox or Playstation, find it at the Microsoft store or Playstation store.)

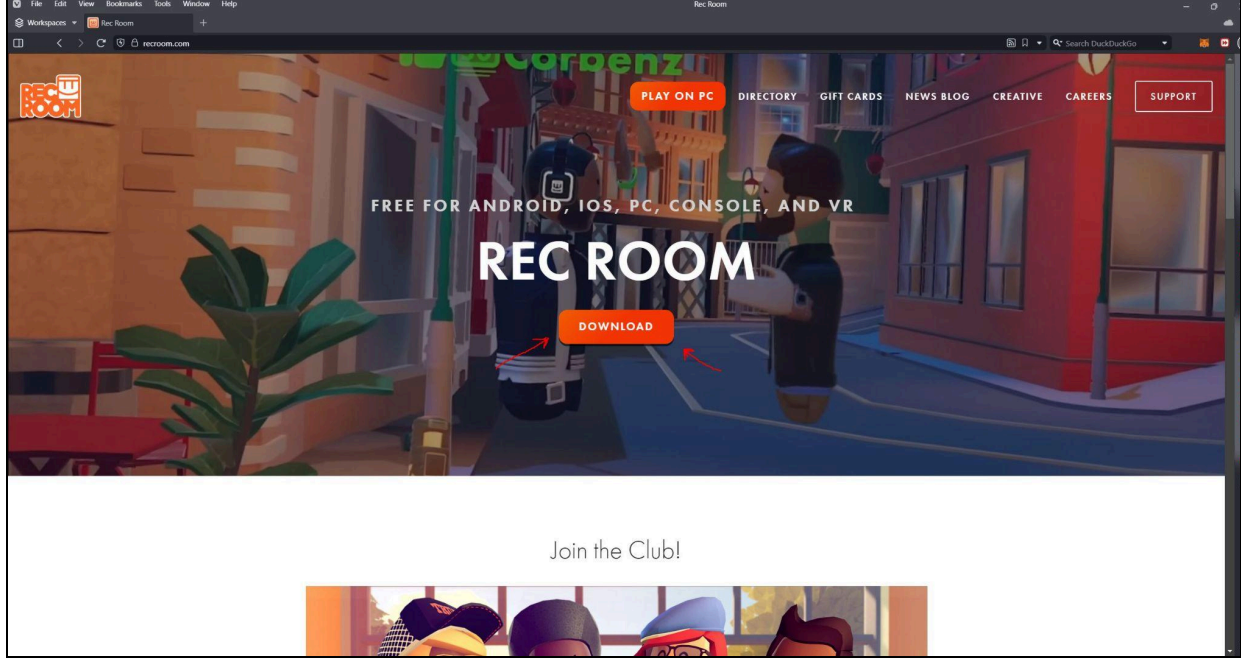

#### Step 2:

Once downloaded, open the game and create an account.

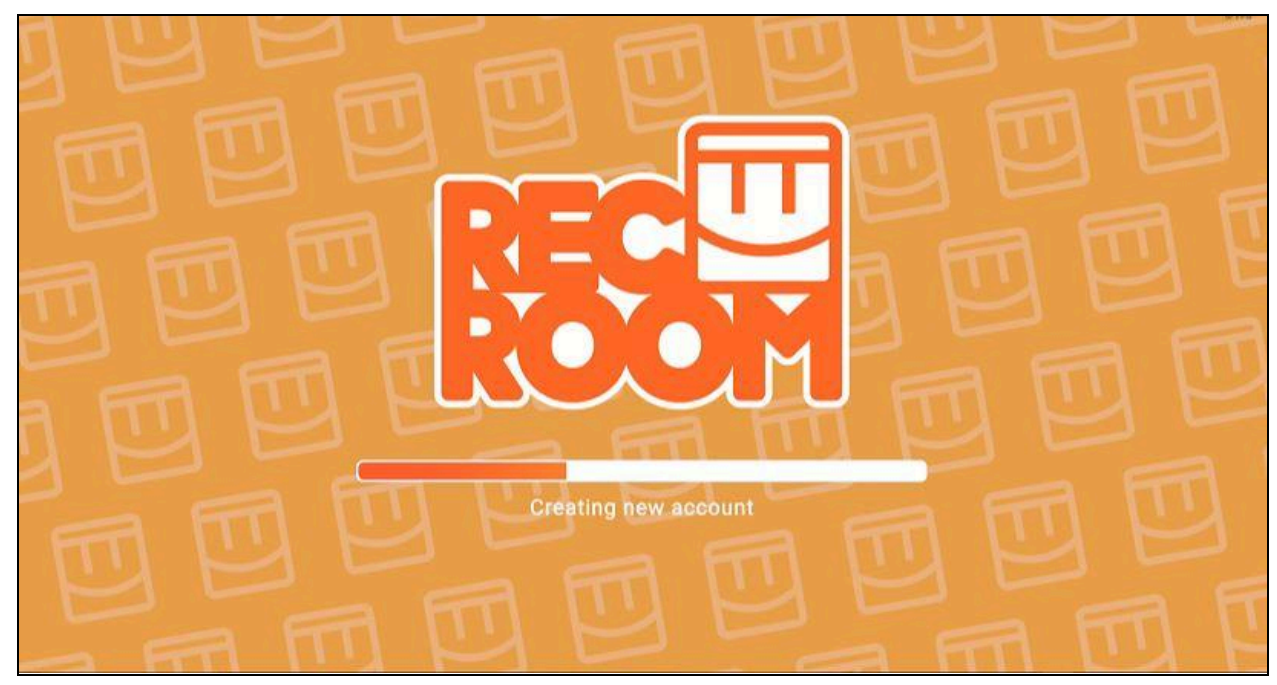

# Step 3:

Make your digital avatar (how you look in-game.) This includes body type, face, hair, etc. Click "DONE" when you are ready to move to the next steps. \**You can always change your appearance later if you don't want to spend time on it now.* 

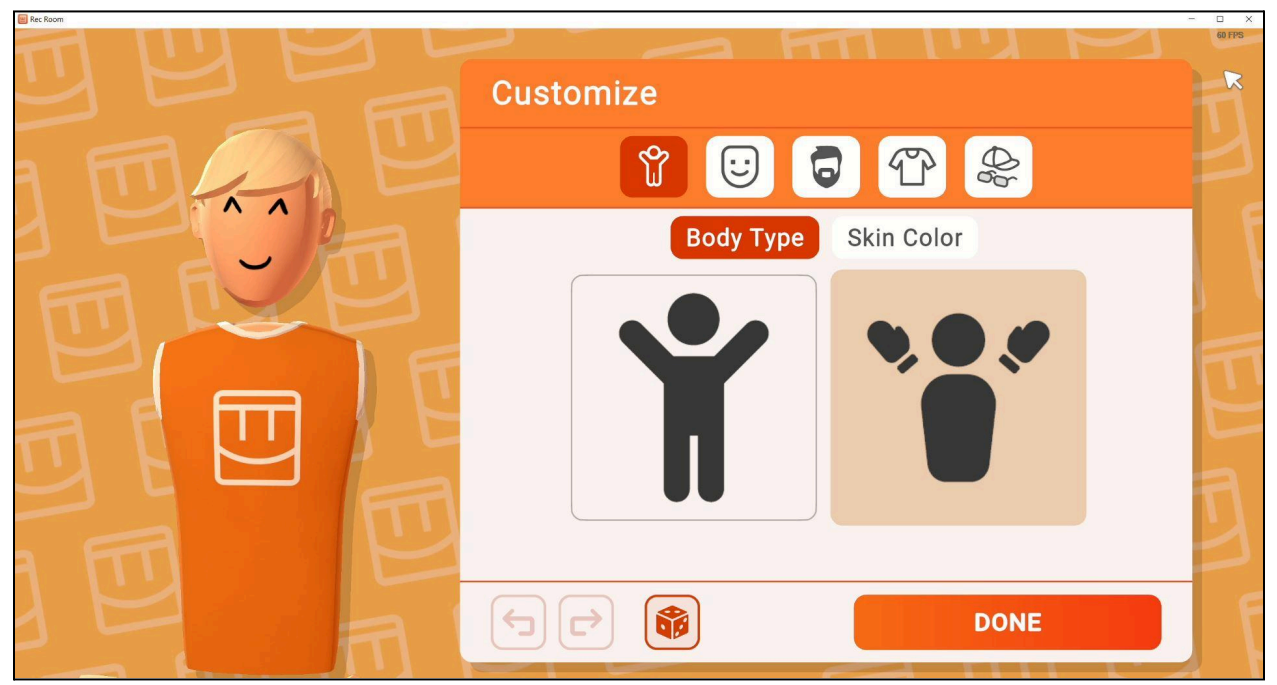

# Step 4:

*Create* an original username and click "NEXT" (If you plan to start your own Rec Room church in the future, I recommend that you make the name something Christian so that people can easily recognize you.)

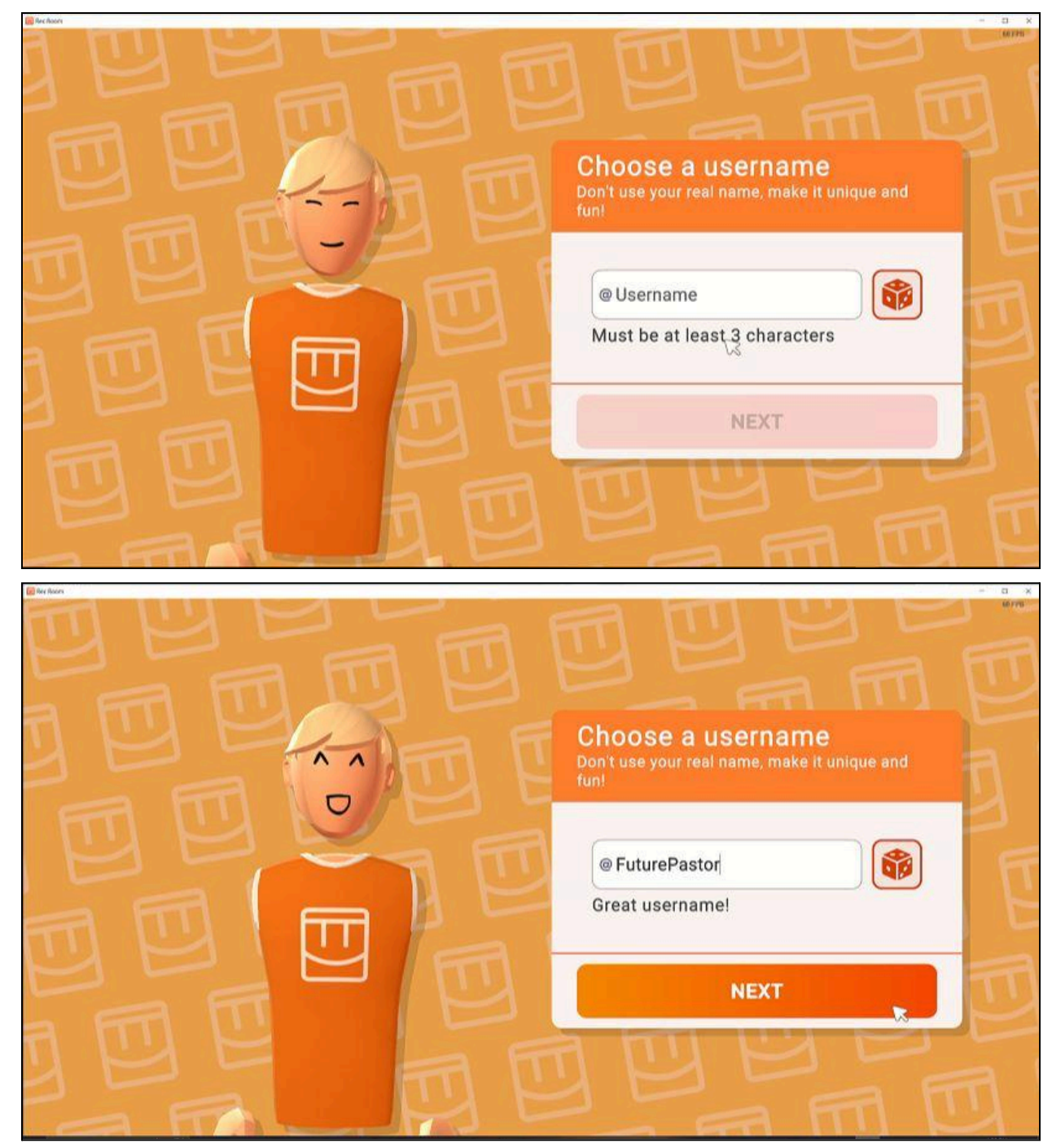

Step 5: Create a Password. \*Do NOT forget it. Write it down somewhere\*

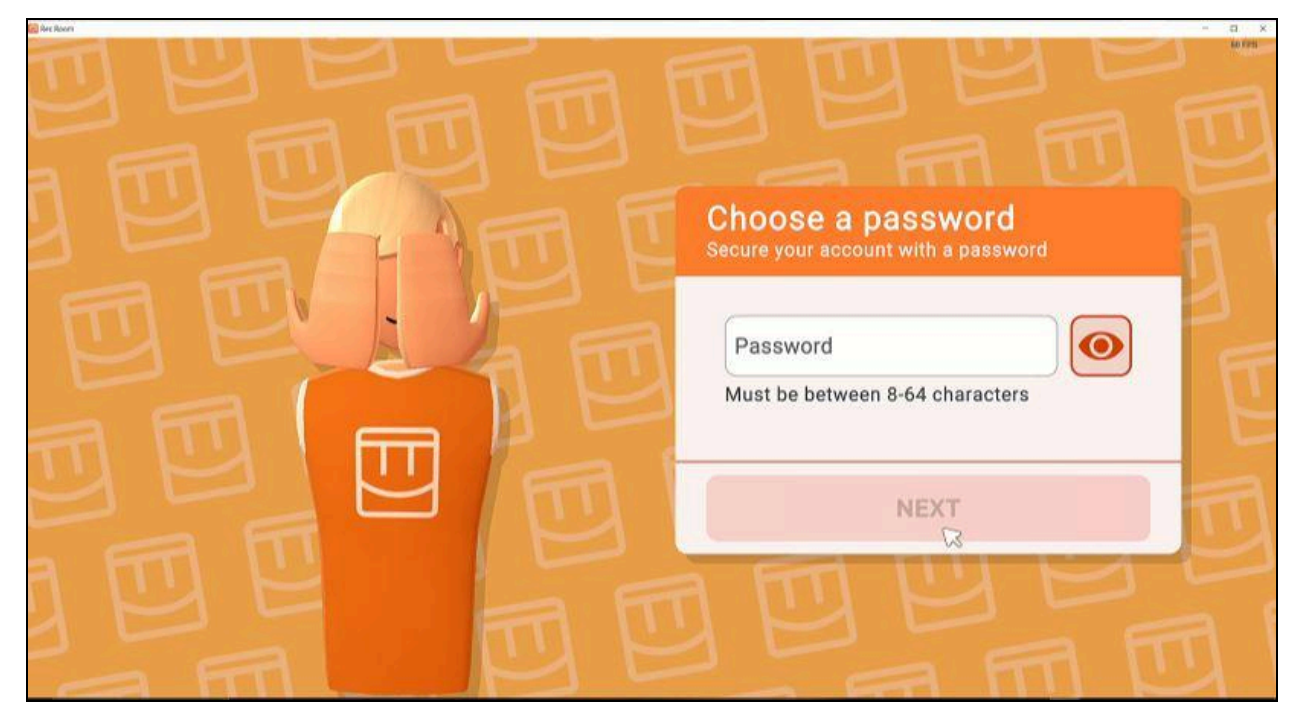

# Step 6:

Click "I AGREE" to Code of Conduct.

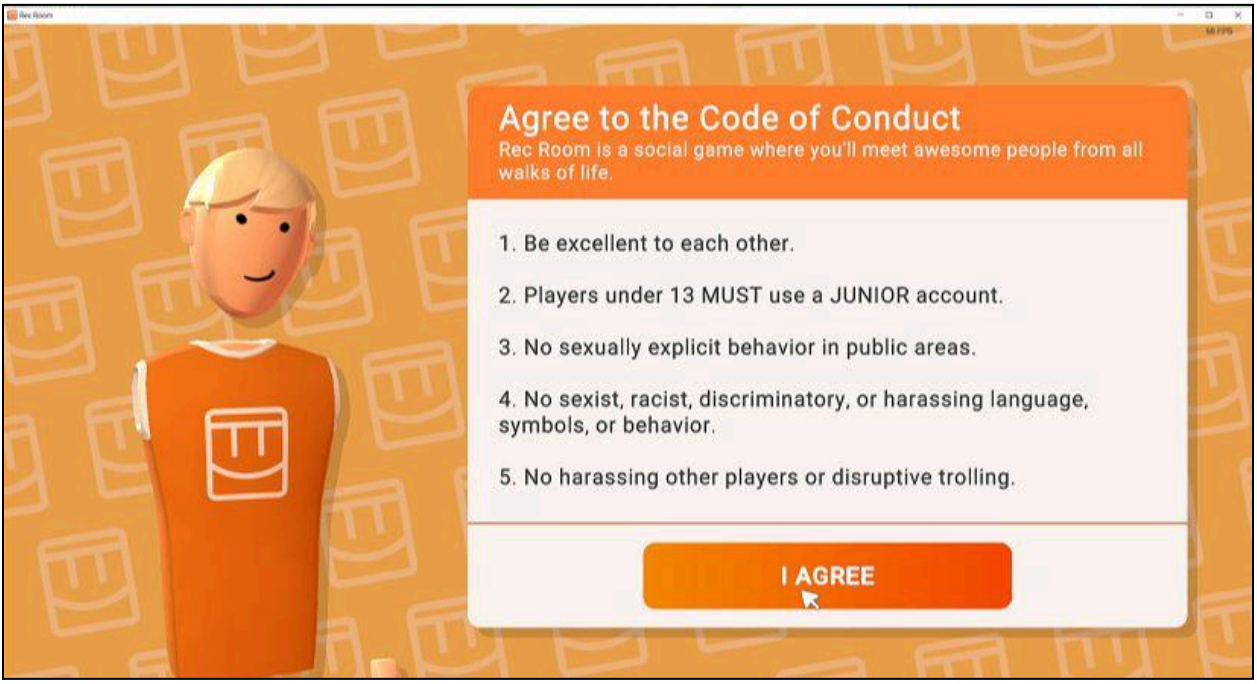

Step 7: Click "LET'S PLAY!"

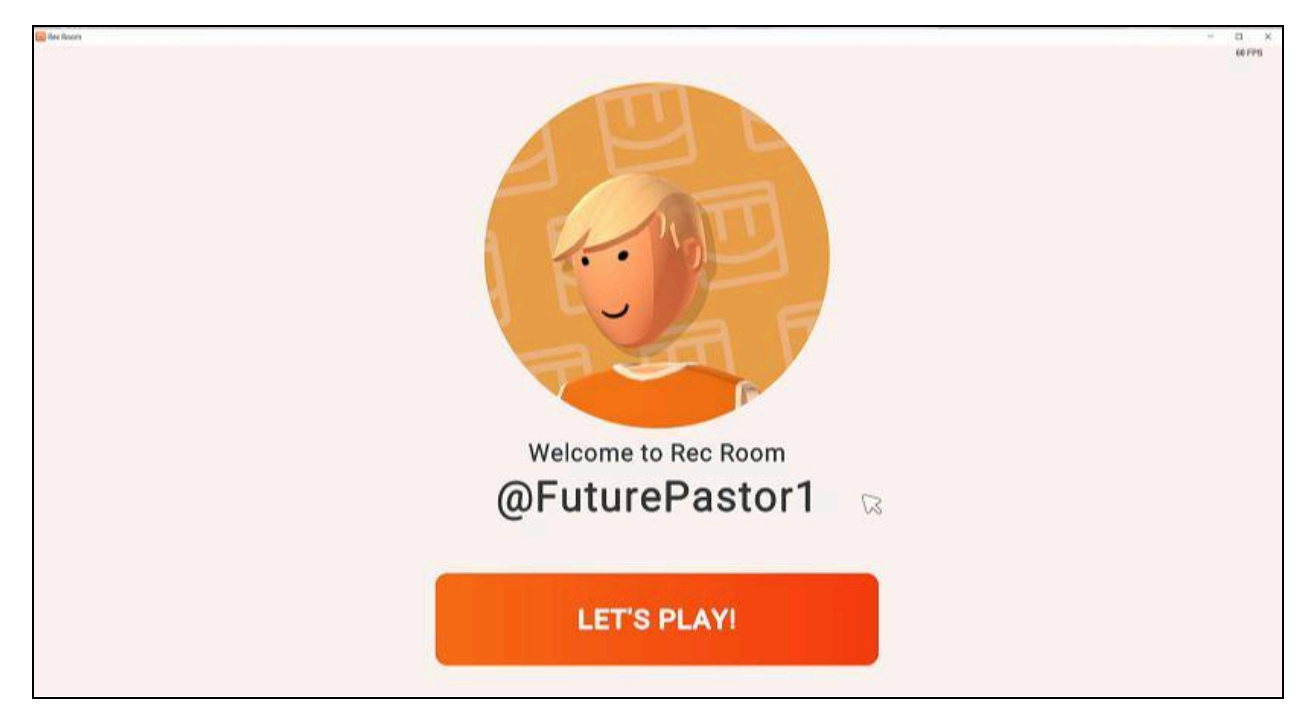

# Step 8:

The game will take you to this screen below to begin the in-game orientation.

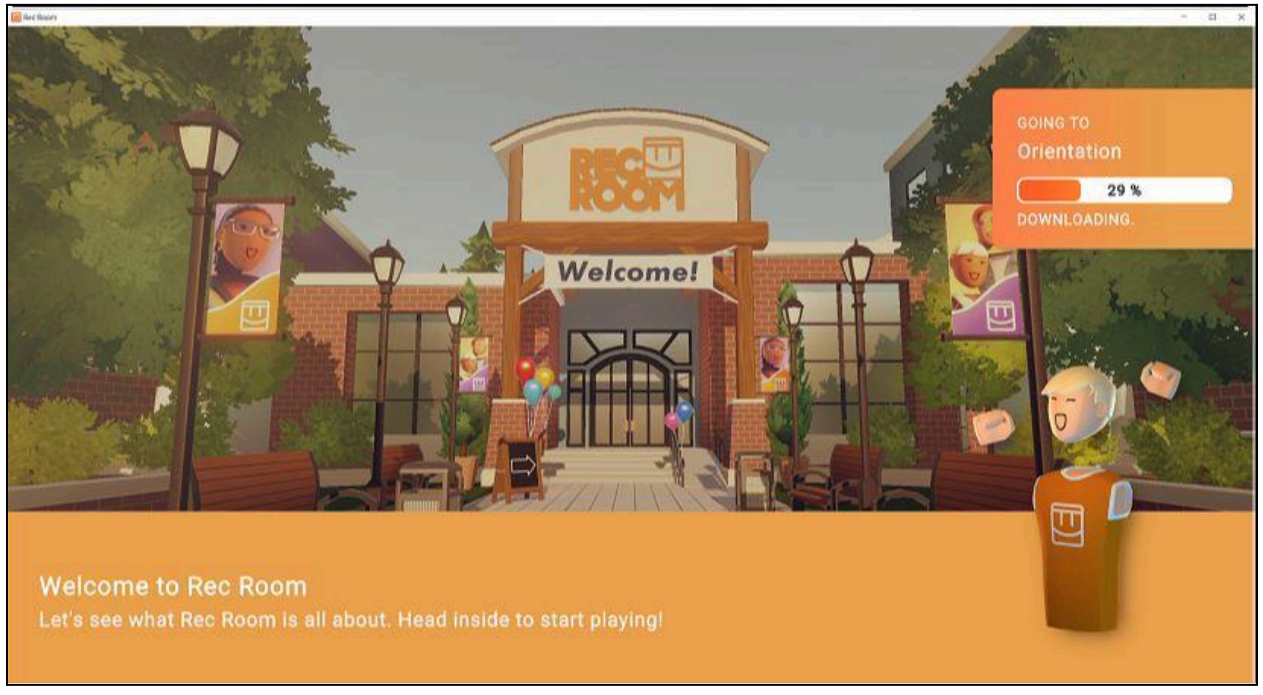

# Step 9:

*Follow in-game instructions to complete in-game orientation*. Learn controls (these will be different depending on what platform you are using [phone, PC, xBox, Playstation) **THIS WILL** 

TAKE AROUND 5 MINUTES and you cannot skip it.

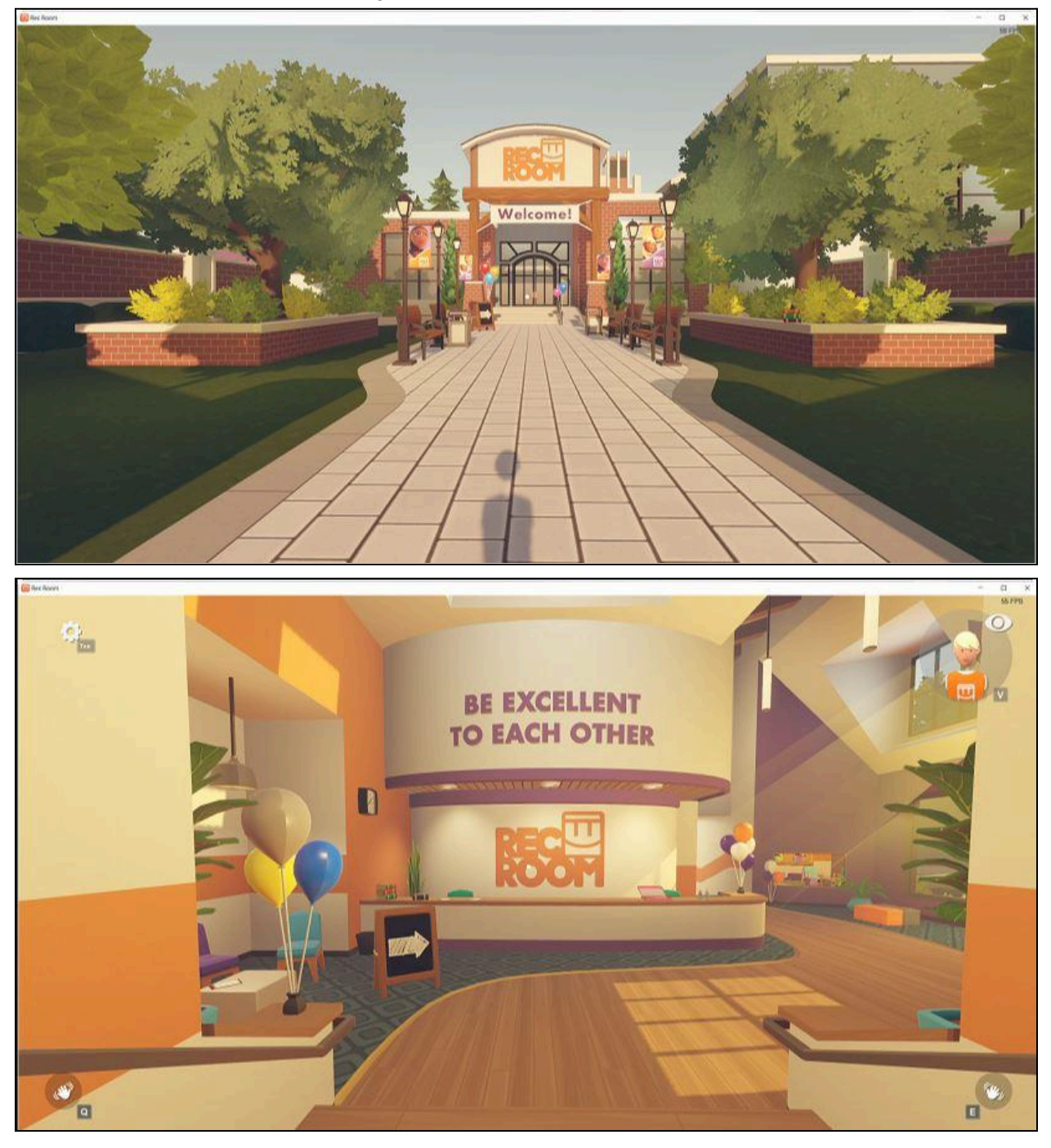

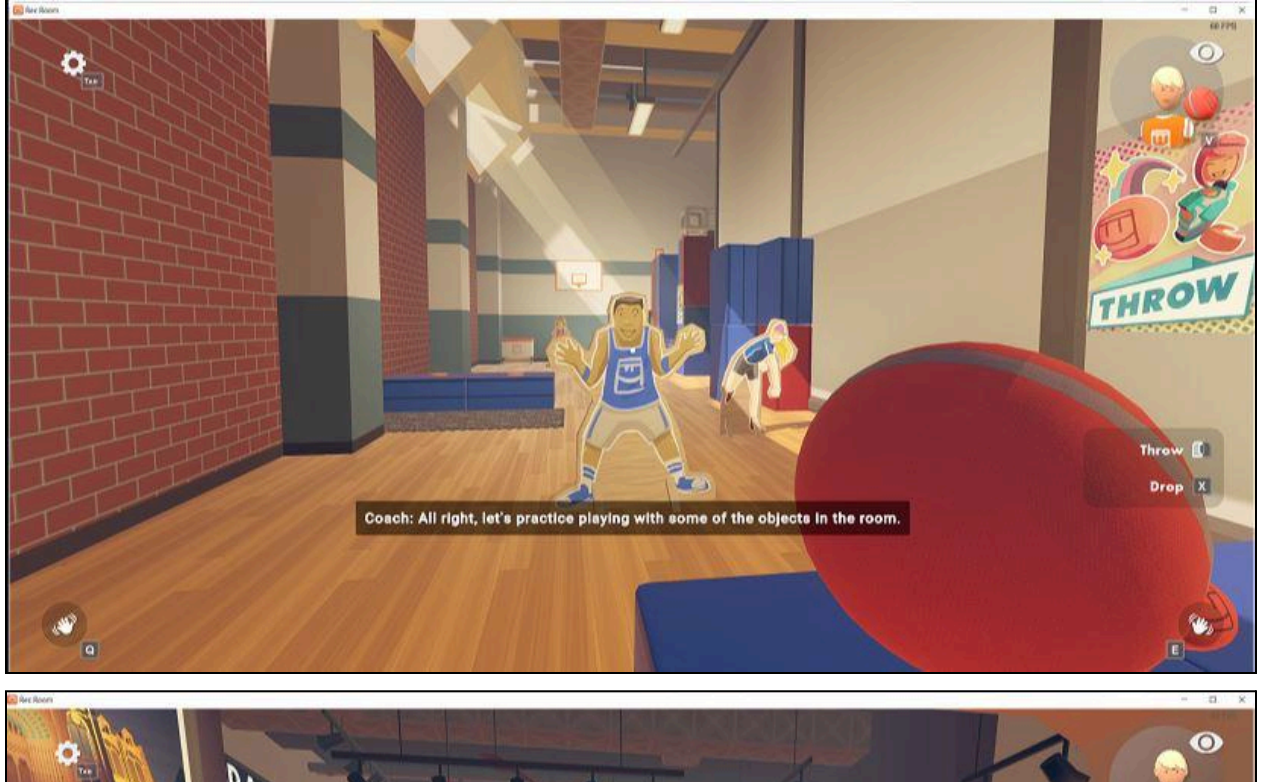

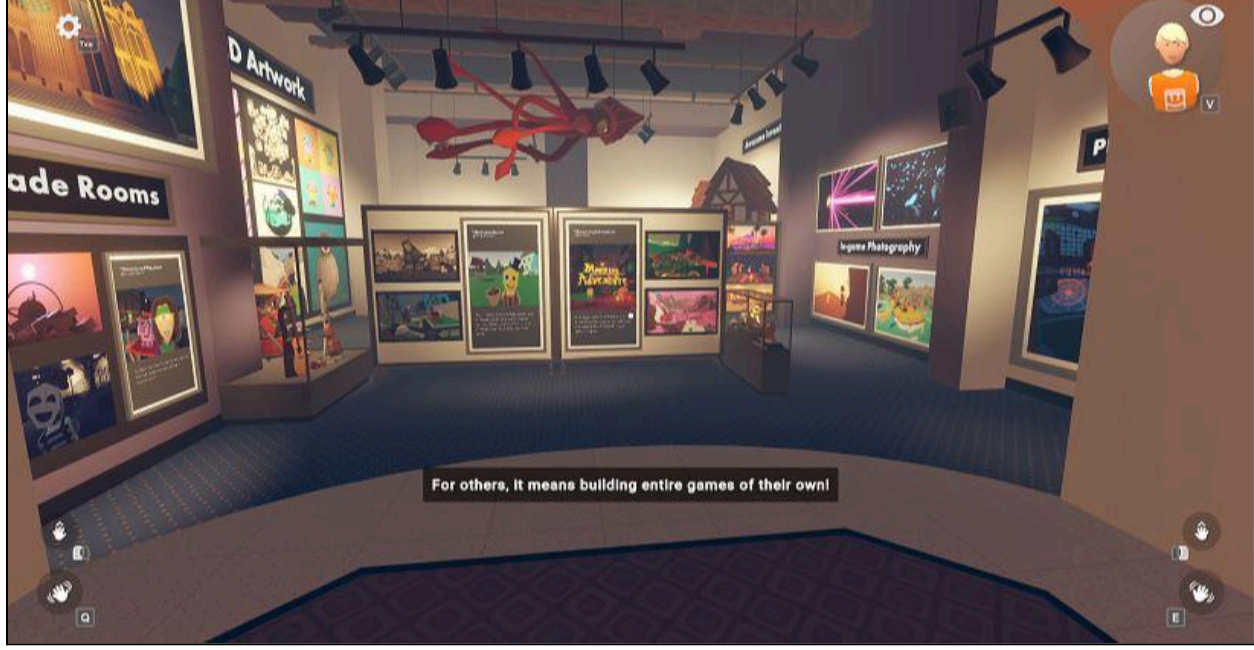

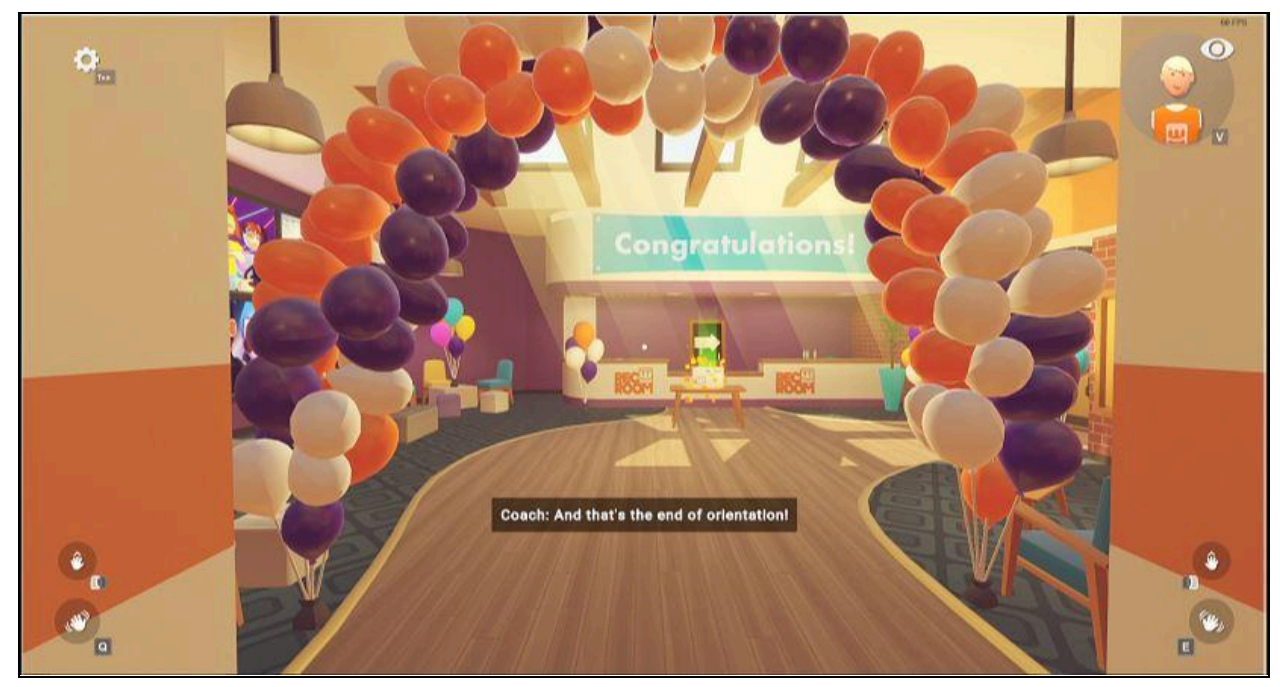

Step 10:

Open the Gift box at the end of the tutorial and get your "watch." *This watch is how you access your menu to find/join our church.* 

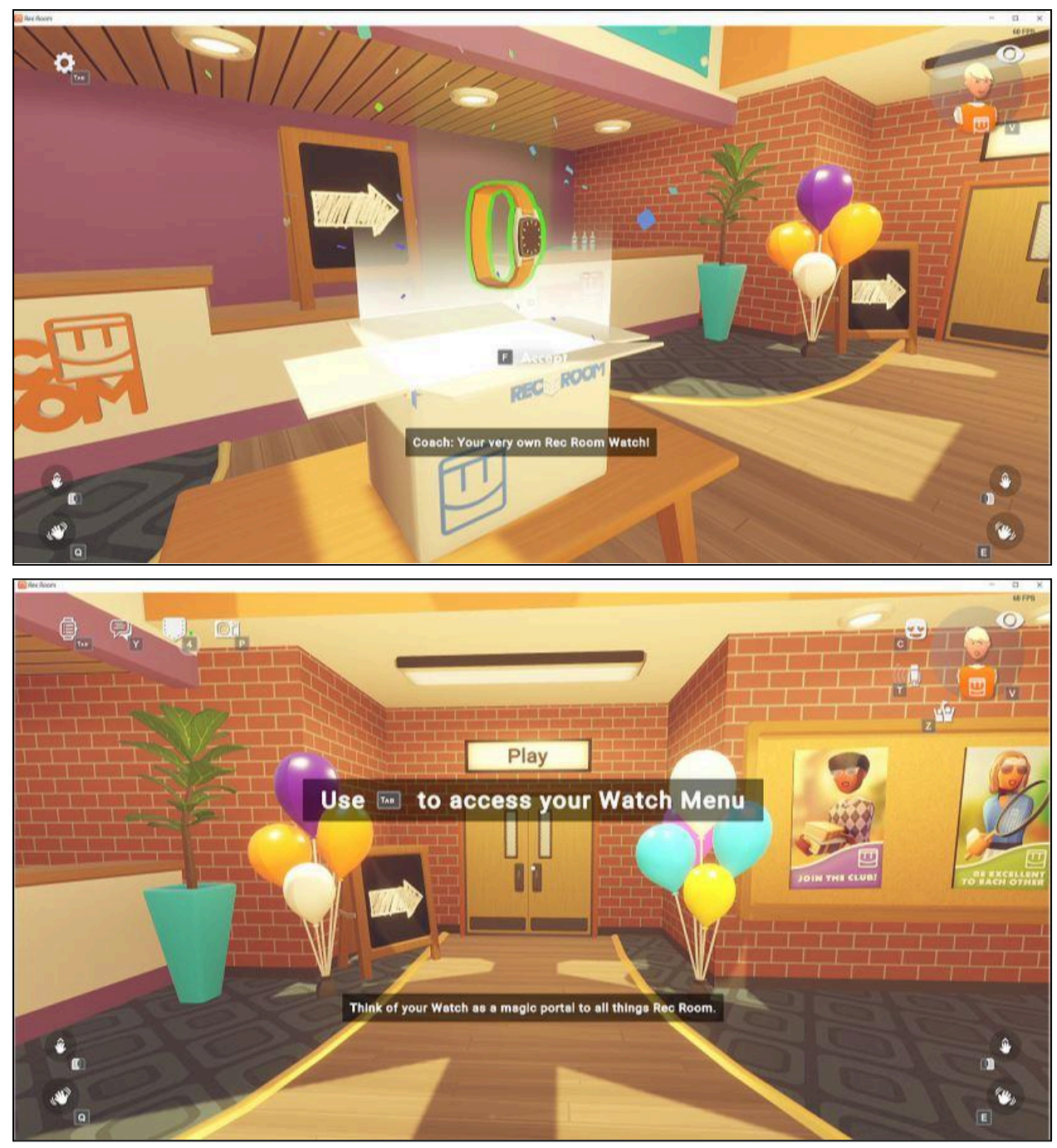

Step 11: Open your Watch Menu and click on "SHOW ME ALL ROOMS!"

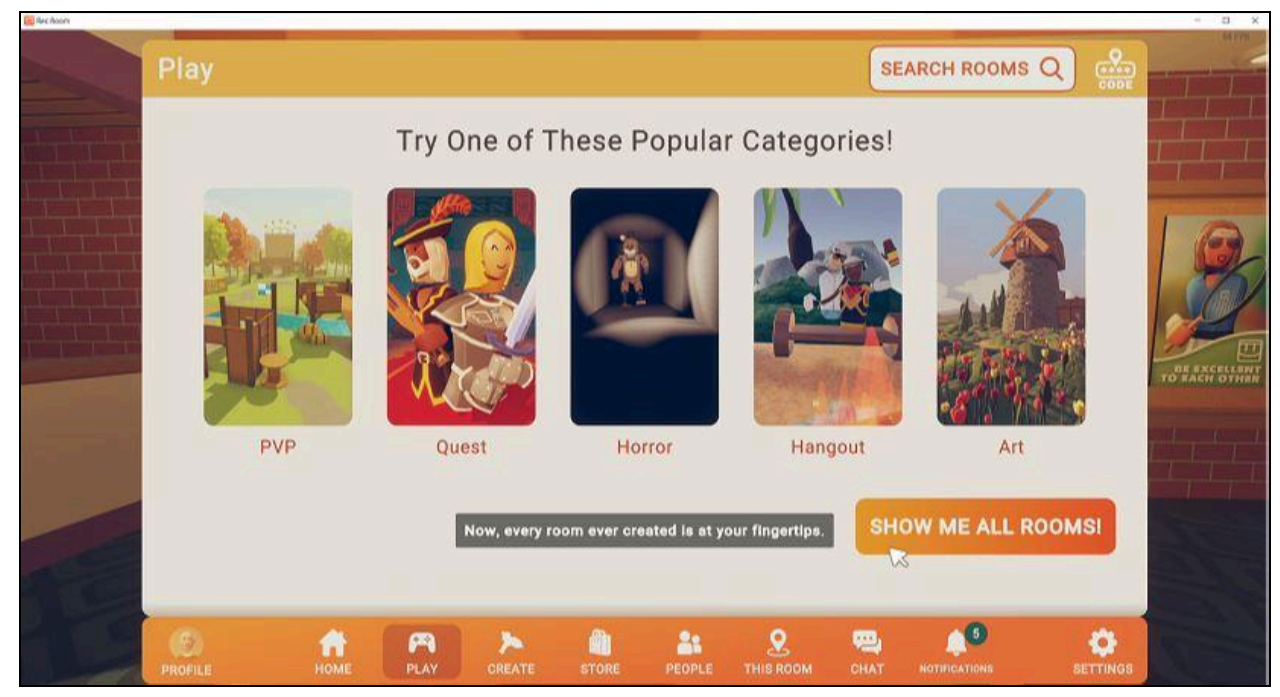

# Step 12: VIDEO GUIDE HERE:

https://www.youtube.com/watch?v=4mIXbzWhFcU&list=PLc52YY1vfQQ81KhMej8O6SCVAZHT VdMI4

Look on the upper-right side of the menu and click on "SEARCH ROOMS."

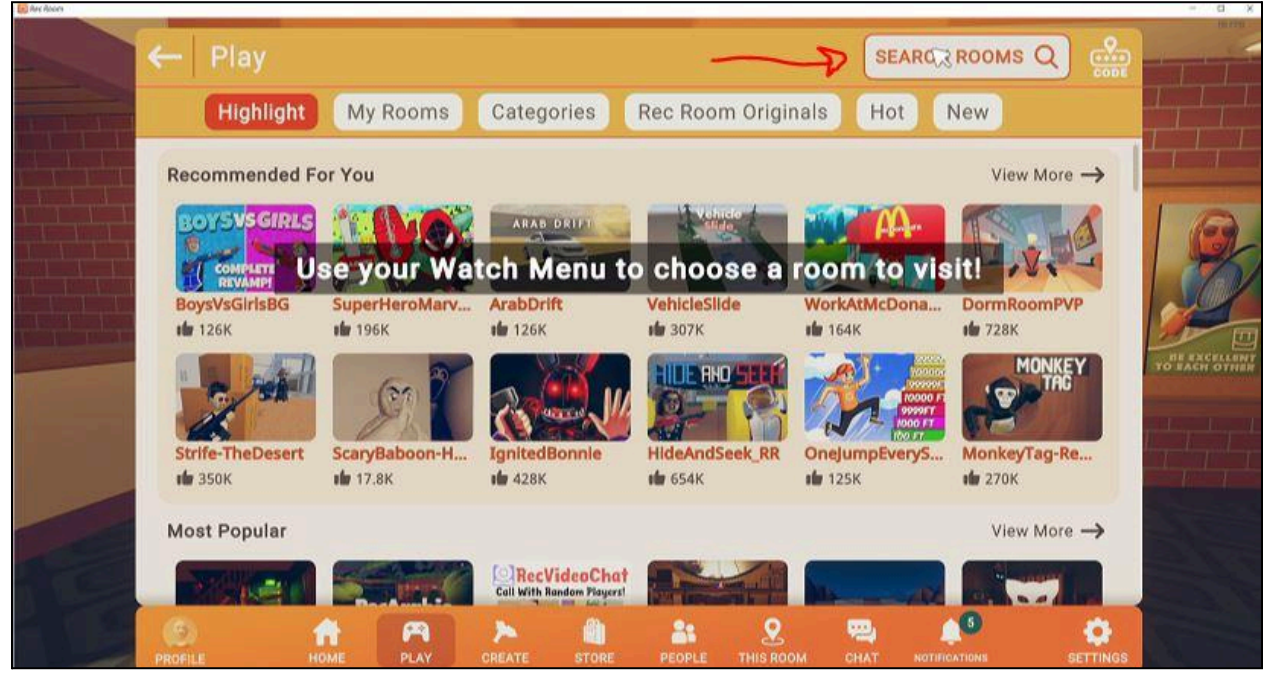

#### Step 13:

Type "metacrusade" into the top search bar to find our church.

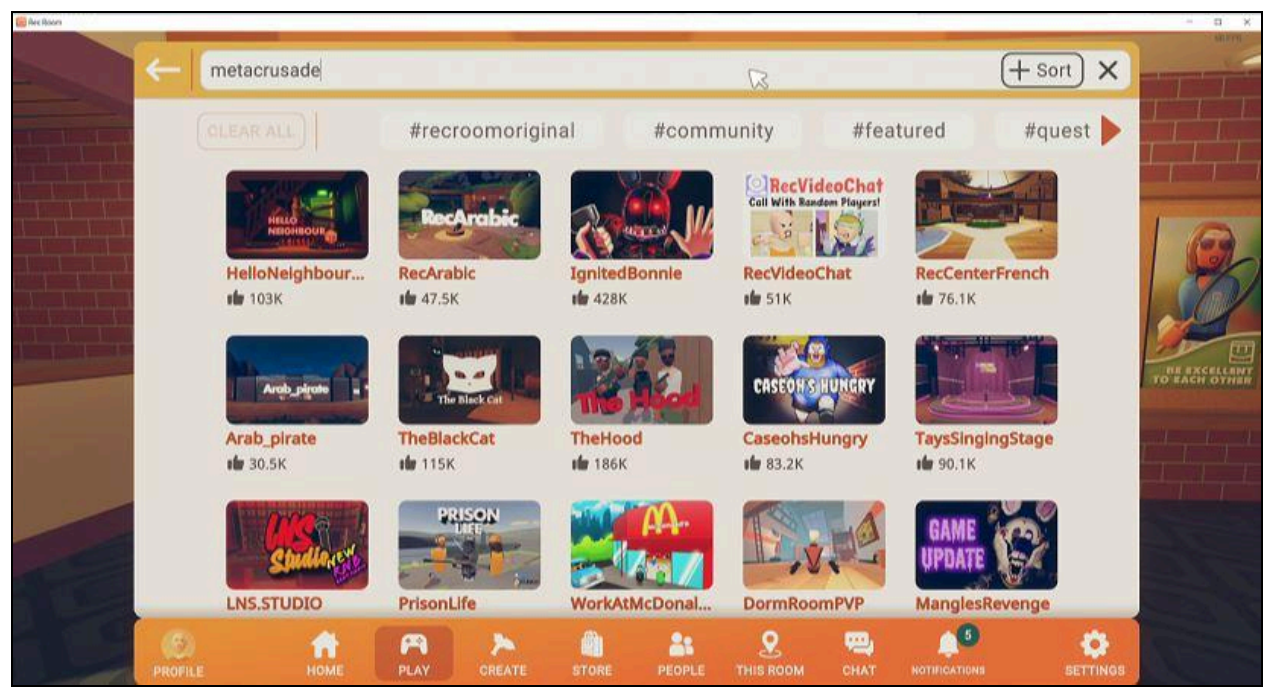

## Step 14:

Click on "MetaCrusade\_CyberChurch" (the colorful image below on the upper left side)

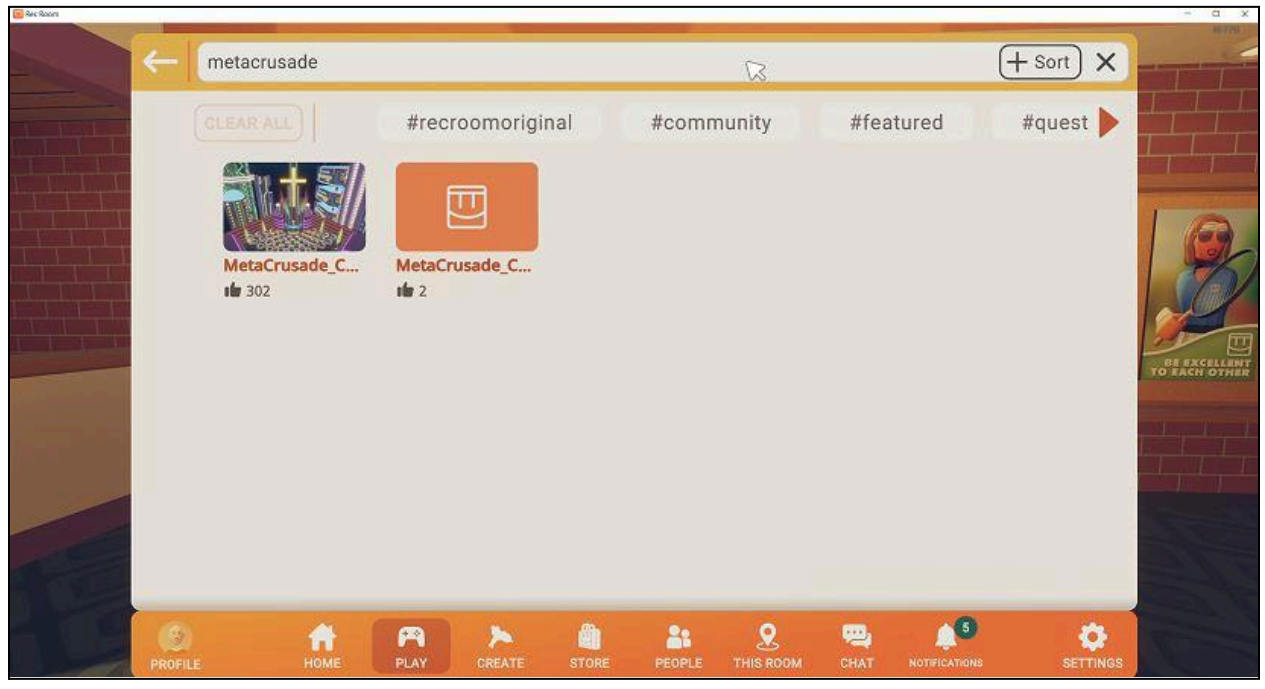

#### Step 15:

If you see the page below, you have found our church! Congratulations. (**Go back to Step 12 if you forget after you login again** *or follow this Video Guide clicking* <u>HERE</u>!)

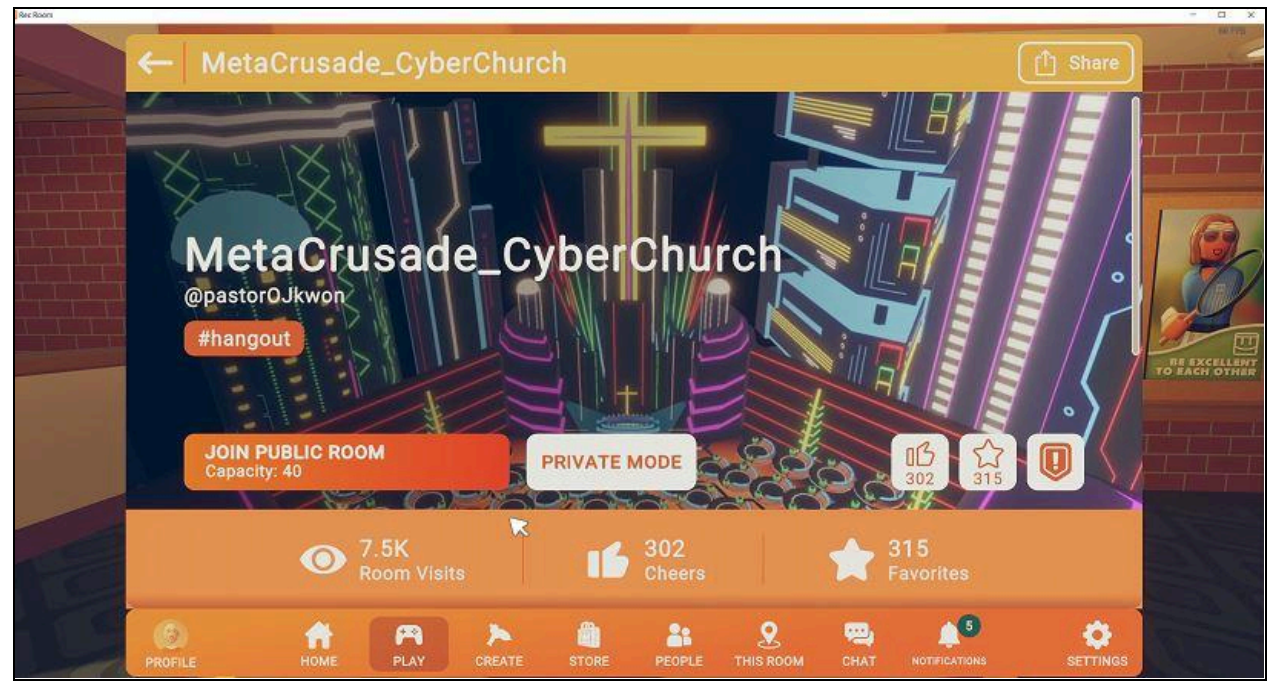

## Step 17:

Give us a "Cheer," and "Favorite" by clicking on the *thumbs-up* and *star icon* on the lower right side.

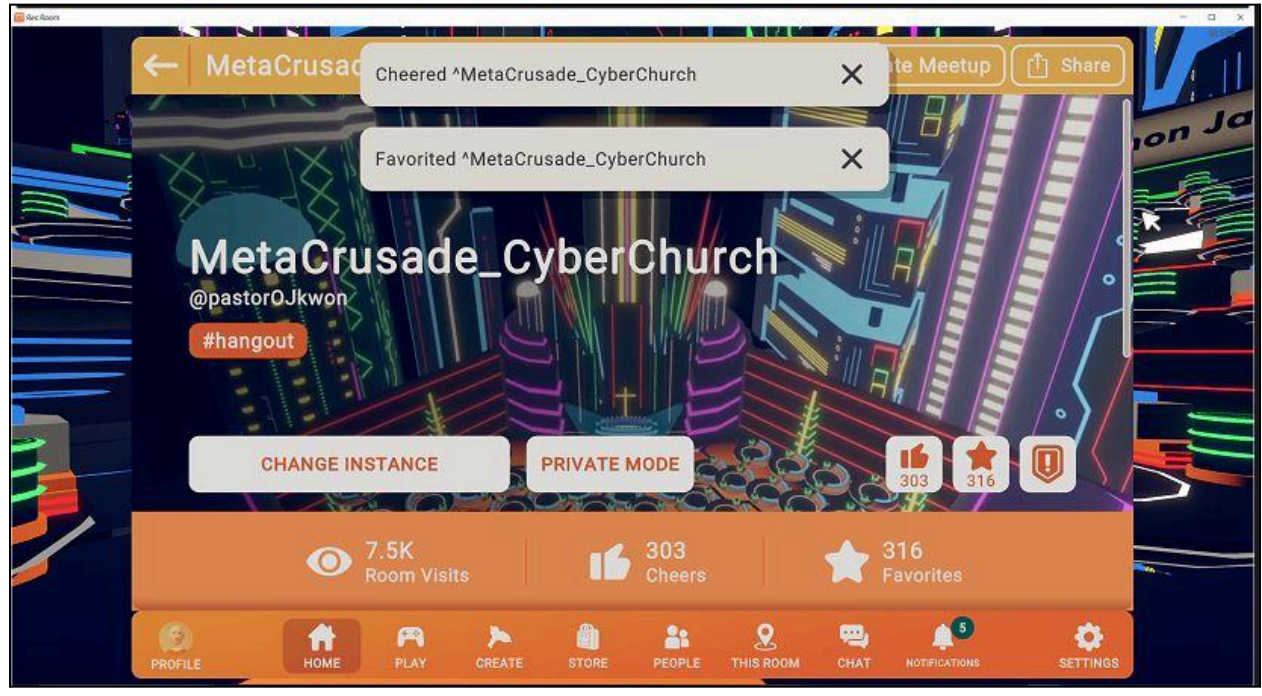

#### Step 18:

Staying on that same page, scroll until you find the "EVENTS IN THIS ROOM" section.

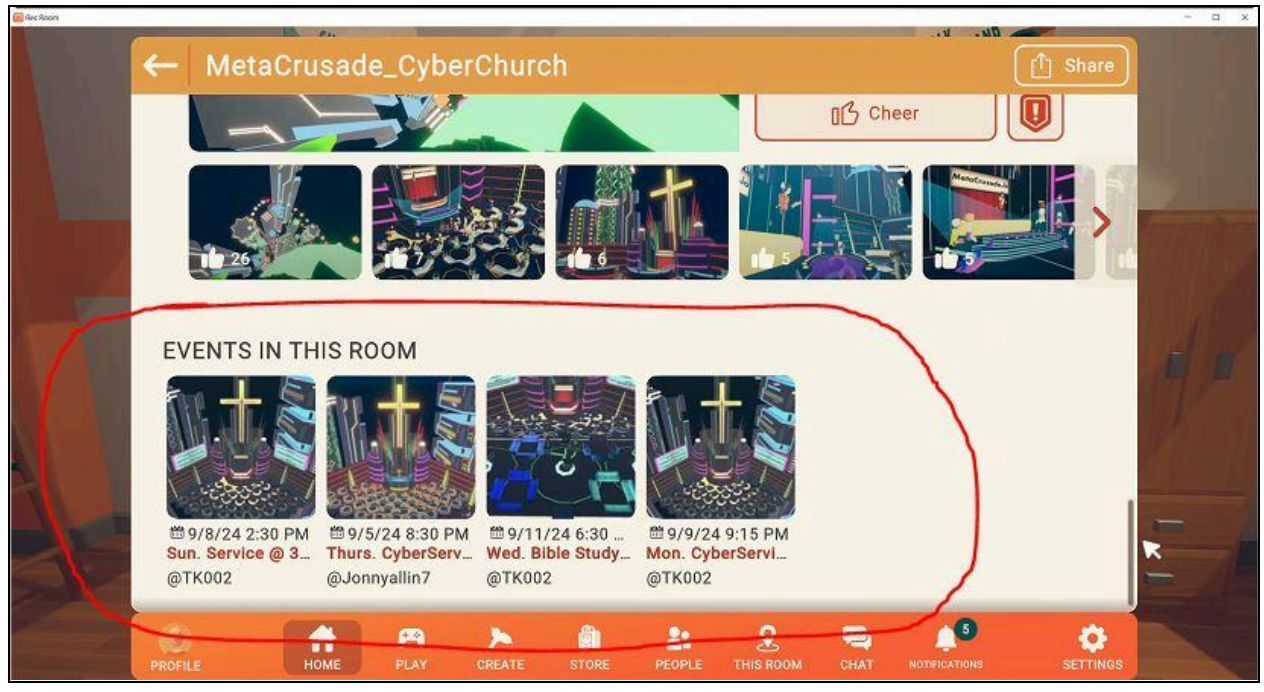

# Step 19:

Click on the event you wish to join. \*You will NOT be able to join the event until the start time so if you click on the event too early, just click "Going" as a reminder to yourself.\* If the event is open, the button will say "JOIN EVENT: Happening Now."

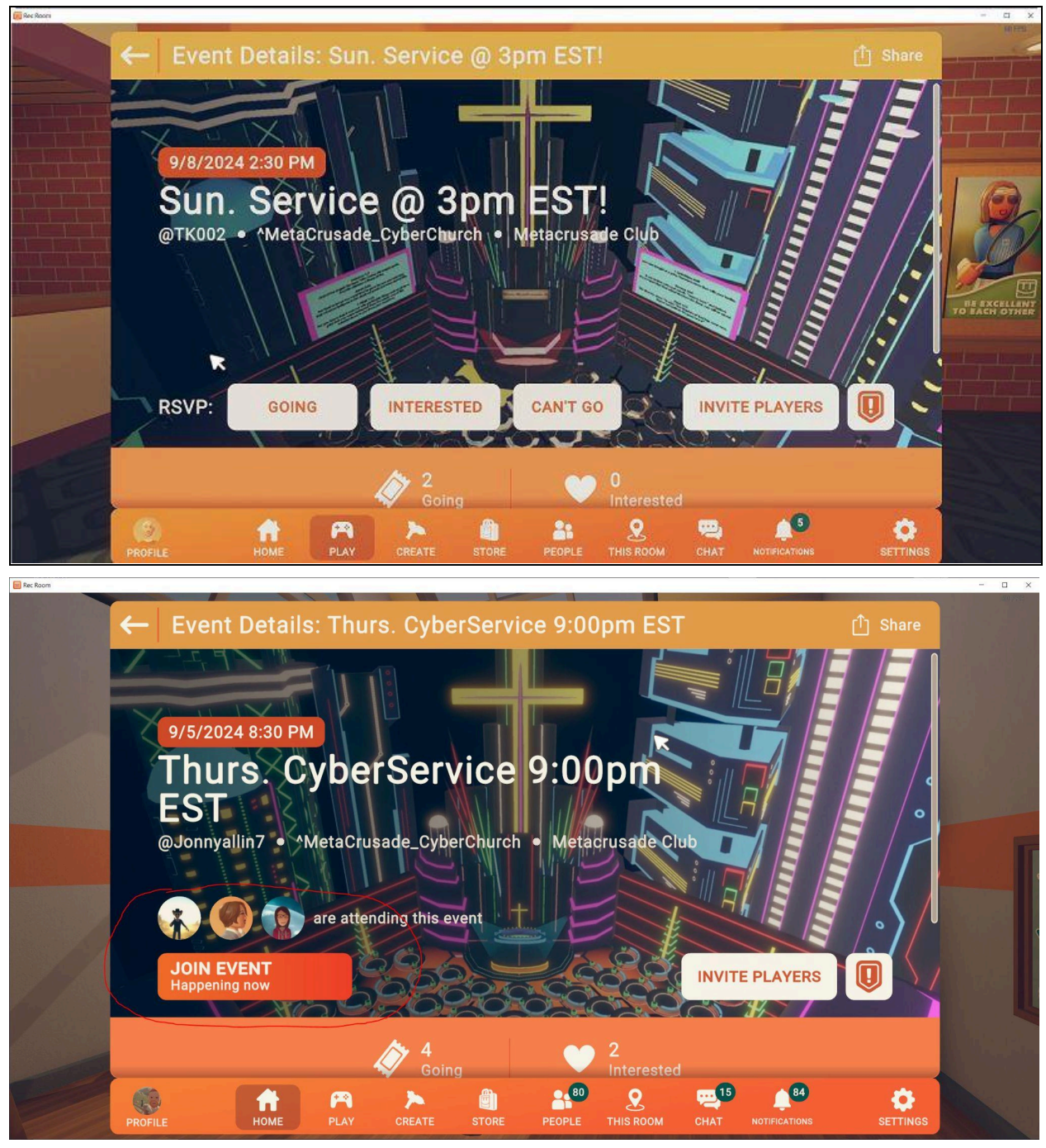

That's it for joining the event! See you at the next one!

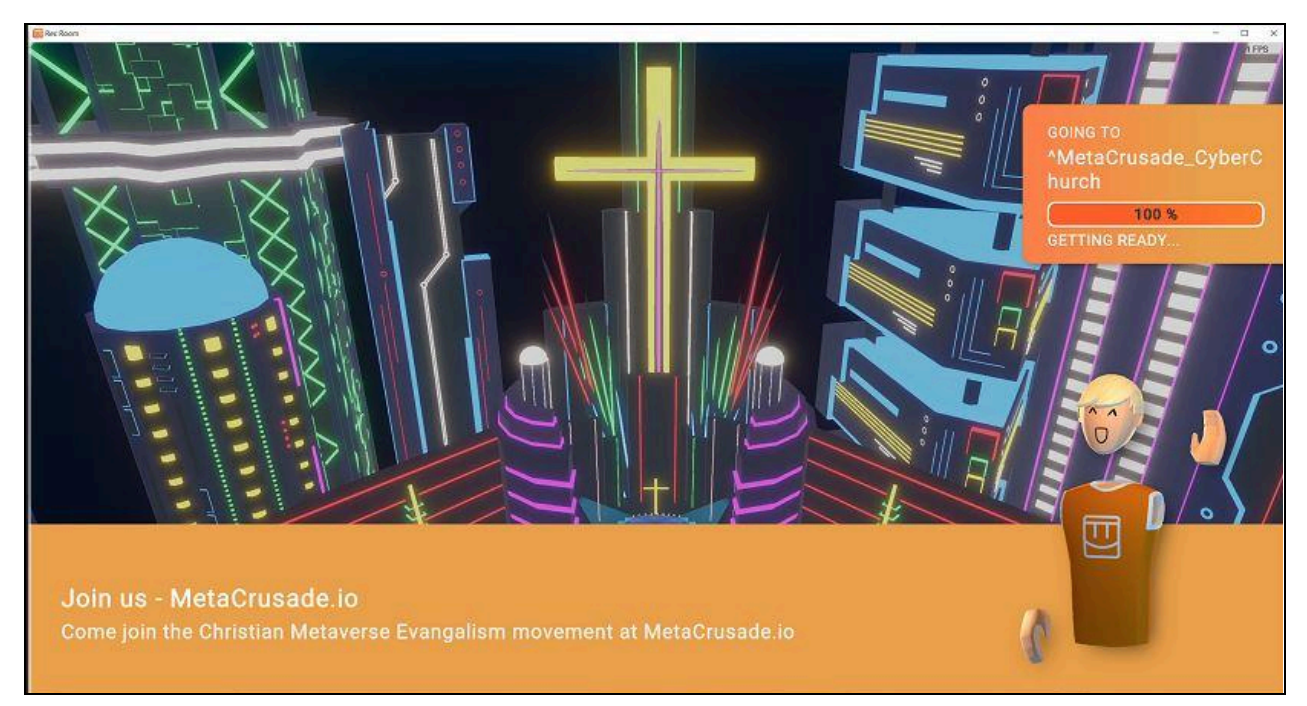

# Step 20:

Every time you start the game, you will appear in your "Dorm Room." It'll look like the room below.

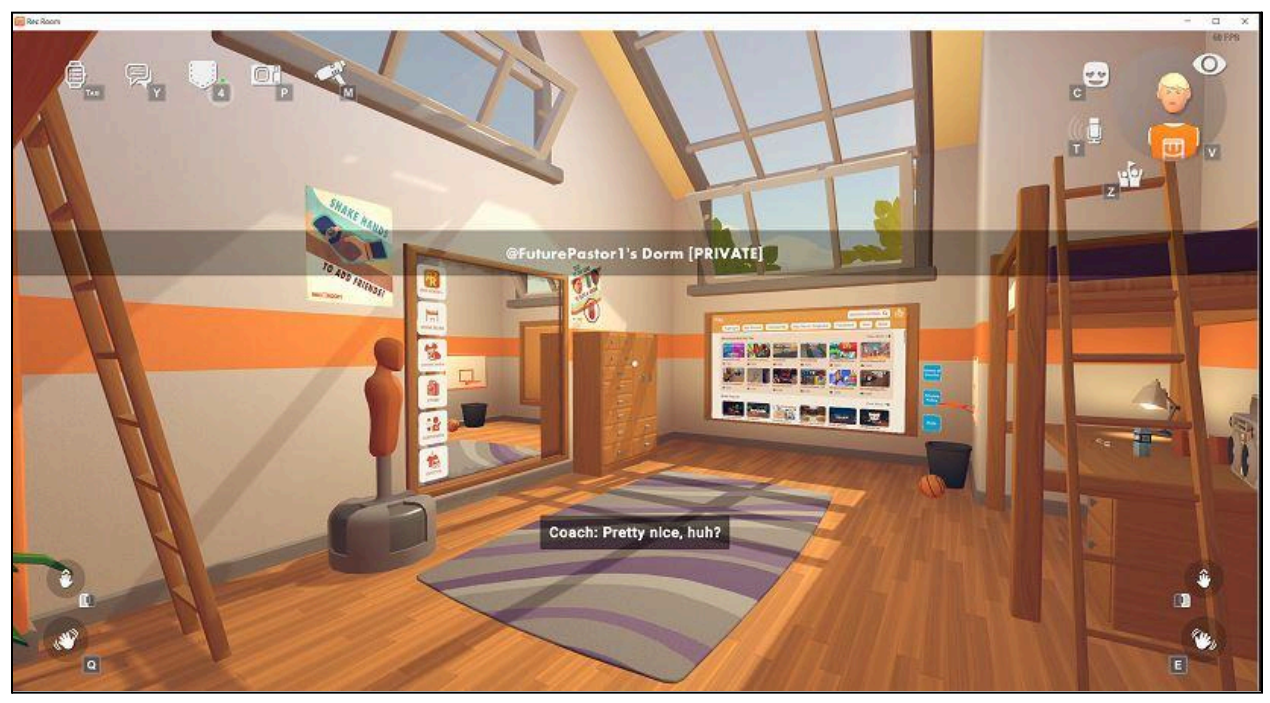

# Step 21:

Join the MetaCrusade Club to keep up with all our events. Open your menu (the TAB key on computer). You'll see your most recently joined rooms. Click on "Clubs" in the upper middle of the page.

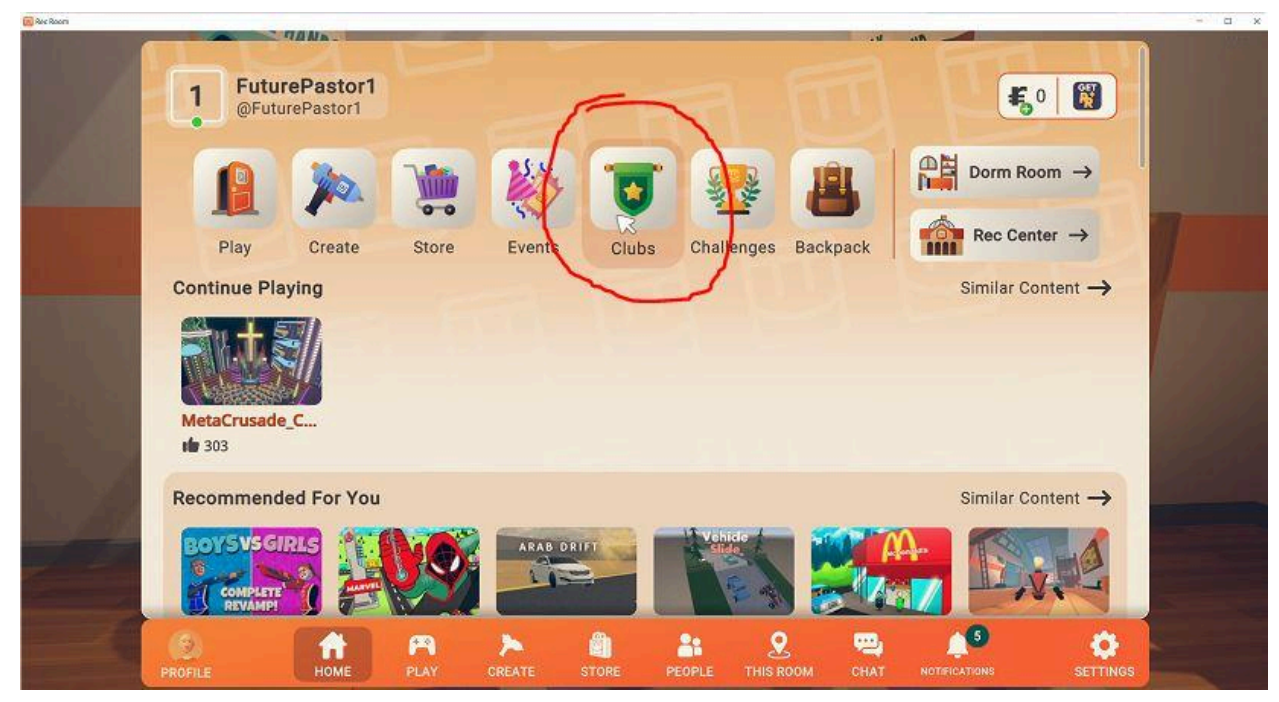

Click on the search icon in the corner.

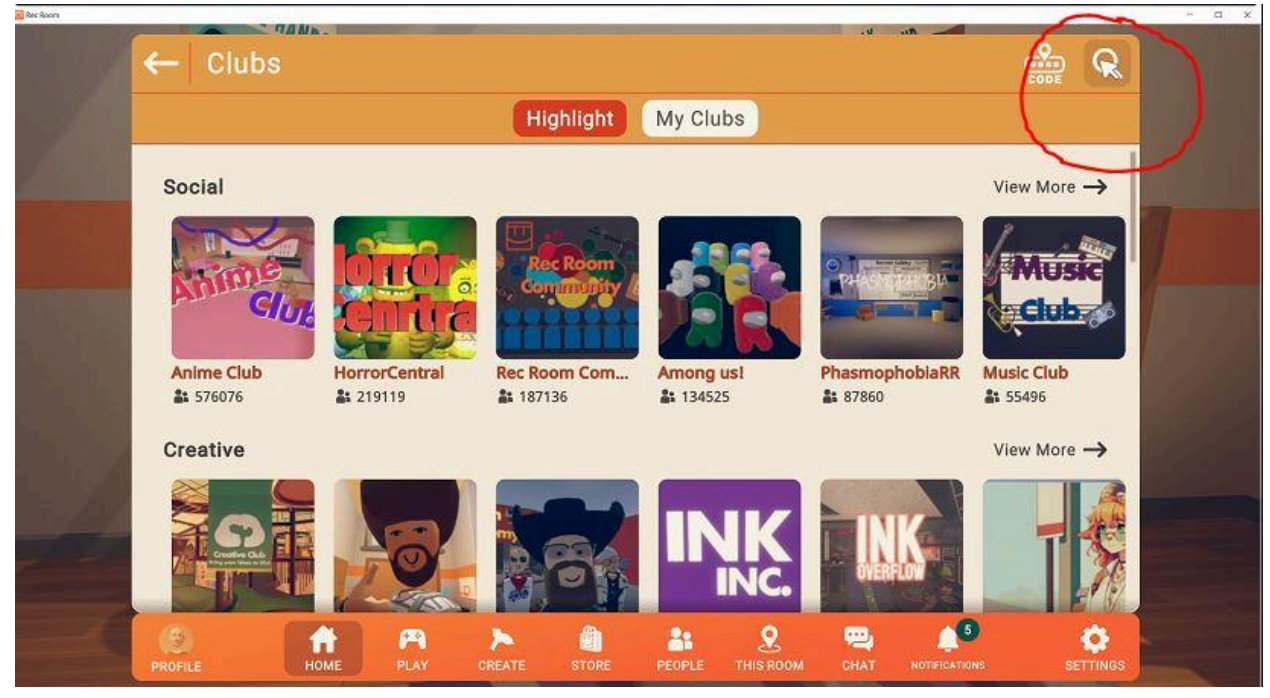

Type in Metacrusade Club

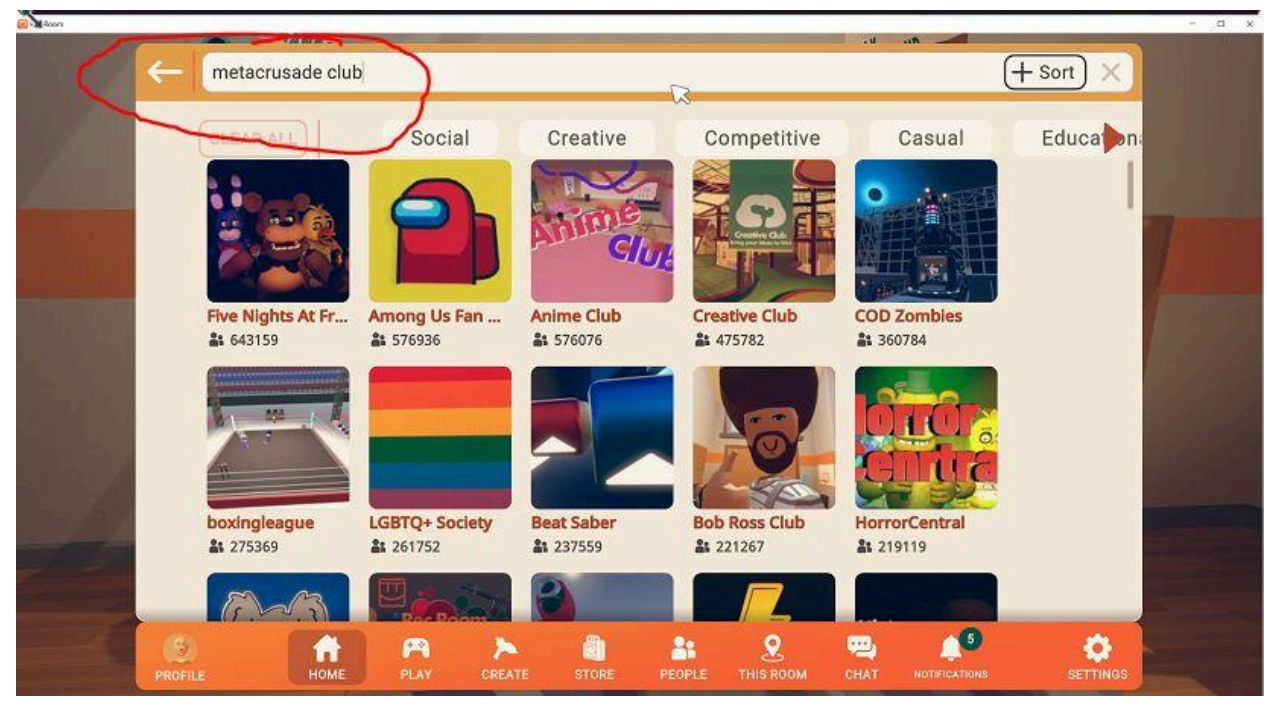

Click on Metacrusade Club & then "Join Club."

| Rec Asons |        | 1        | AMR.     | -     | -      |          |        |            |      |               |            | × |
|-----------|--------|----------|----------|-------|--------|----------|--------|------------|------|---------------|------------|---|
|           | -      | metacrus | ade club |       |        |          |        |            | -116 |               | (+ Sort) X |   |
|           |        | CLEAR AL | de Clut  | Socia | al     | Creative | C      | ompetitive |      | Casual        | Educa      |   |
|           | PROFIL |          | Номе     | PLAY  | CREATE | STORE    | PEOPLE |            | СНАТ | NOTIFICATIONS |            |   |

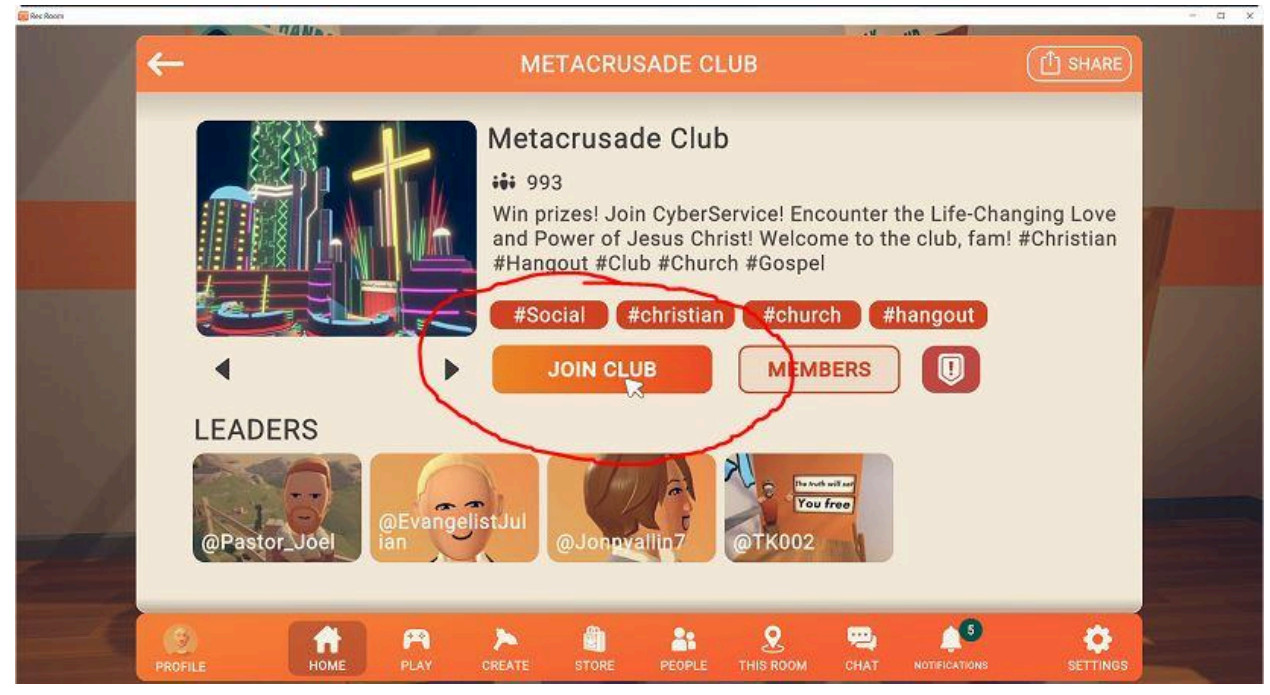

## Step 28:

Events should appear in the Metacrusade Club. If not, simply back to our MetaCrusade\_CyberService church page and find the events as you scroll down. They will be updated weekly!

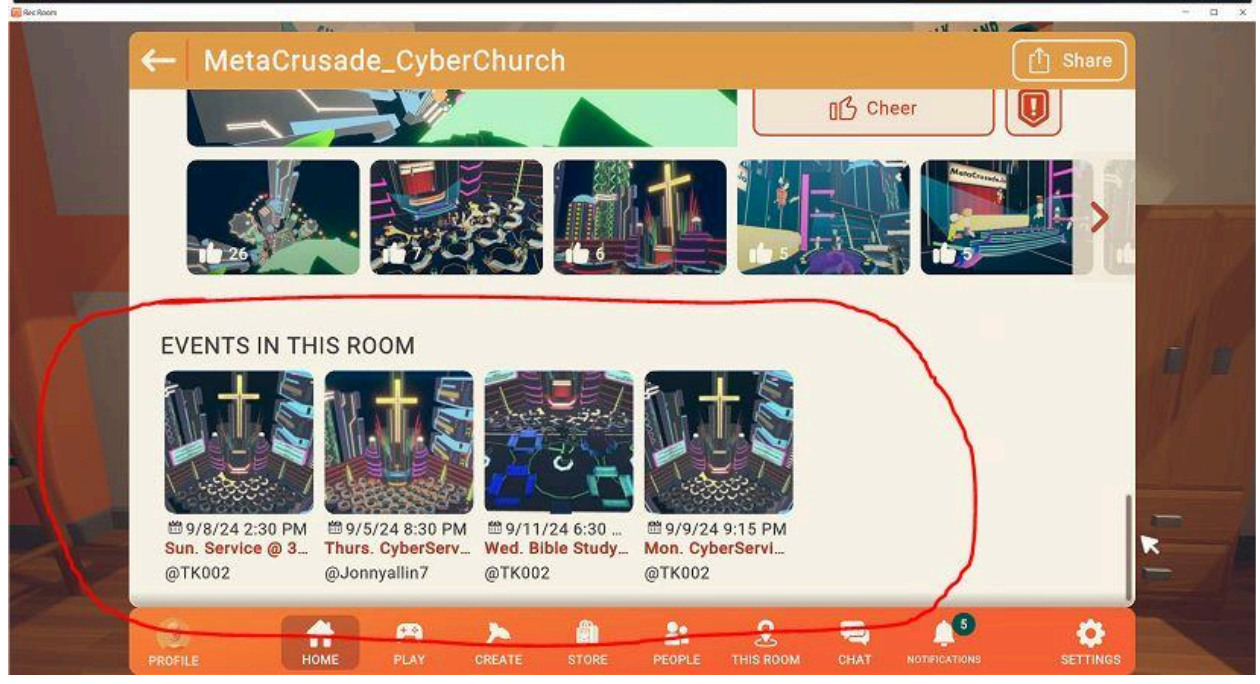

#### FINAL TIPS:

There are certain things you cannot do in RecRoom and rooms you cannot access until you reach LEVEL 15 (this includes giving away gifts, accessing certain public rooms, etc.). You can level up by playing mini-games within recroom or joining a lot of different types of rooms.

If you open up your menu, click on Home, and scroll down you will see a list of games called "Rec Room Originals." Playing a few of these will get you to LEVEL 15 in about 2-3 hours. P.S. You do NOT need to be level 15 to join our church services. However, you will want to be LEVEL 15 to create your own church service with all the necessary features.

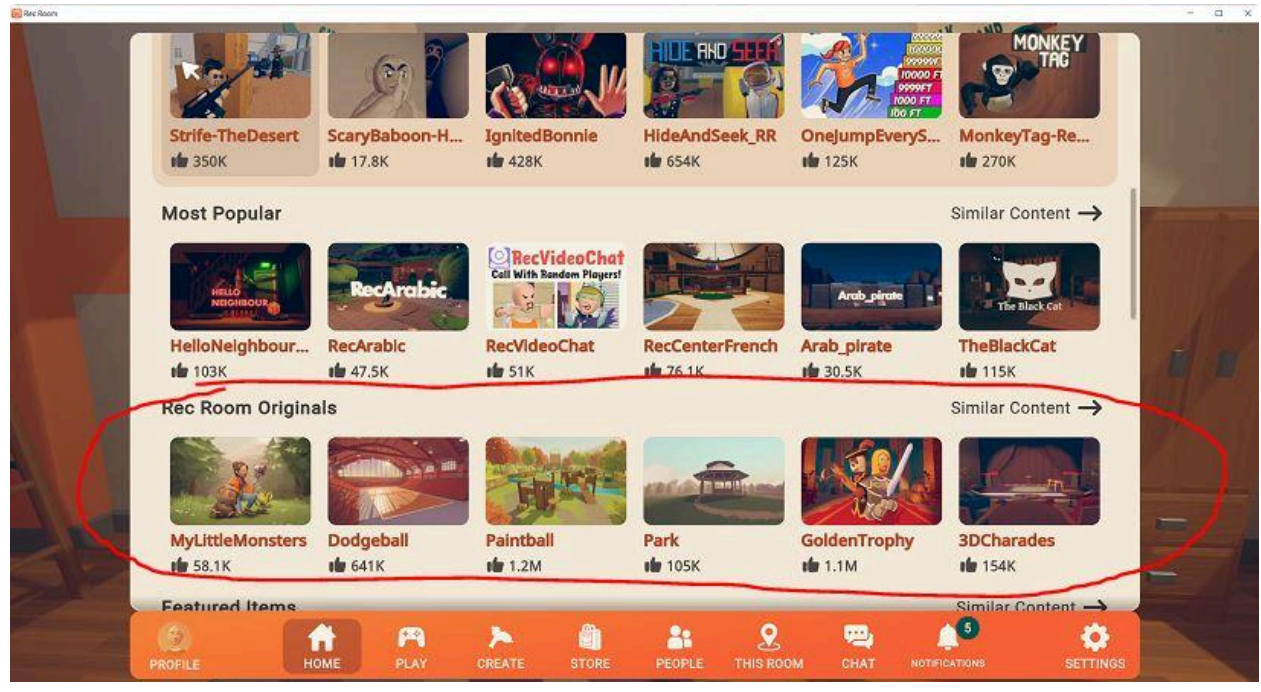

Lastly, have fun and talk to people. You never know who God might bring into your path.

# PART TWO: VIDEO GUIDE HERE:

https://www.youtube.com/watch?v=vhjEzvs1oZo&list=PLc52YY1vfQQ81KhMej8O6SCVAZHTVd MI4&index=2

How to create your own church club and start your own church services in RecRoom. *\*If you are not LEVEL 15 in RecRoom, please get to LEVEL 15 before proceeding with this orientation.\** 

#### Step 1

Start RecRoom, find "Metacrusade\_CyberChurch" Room, and click on "Private Instance."

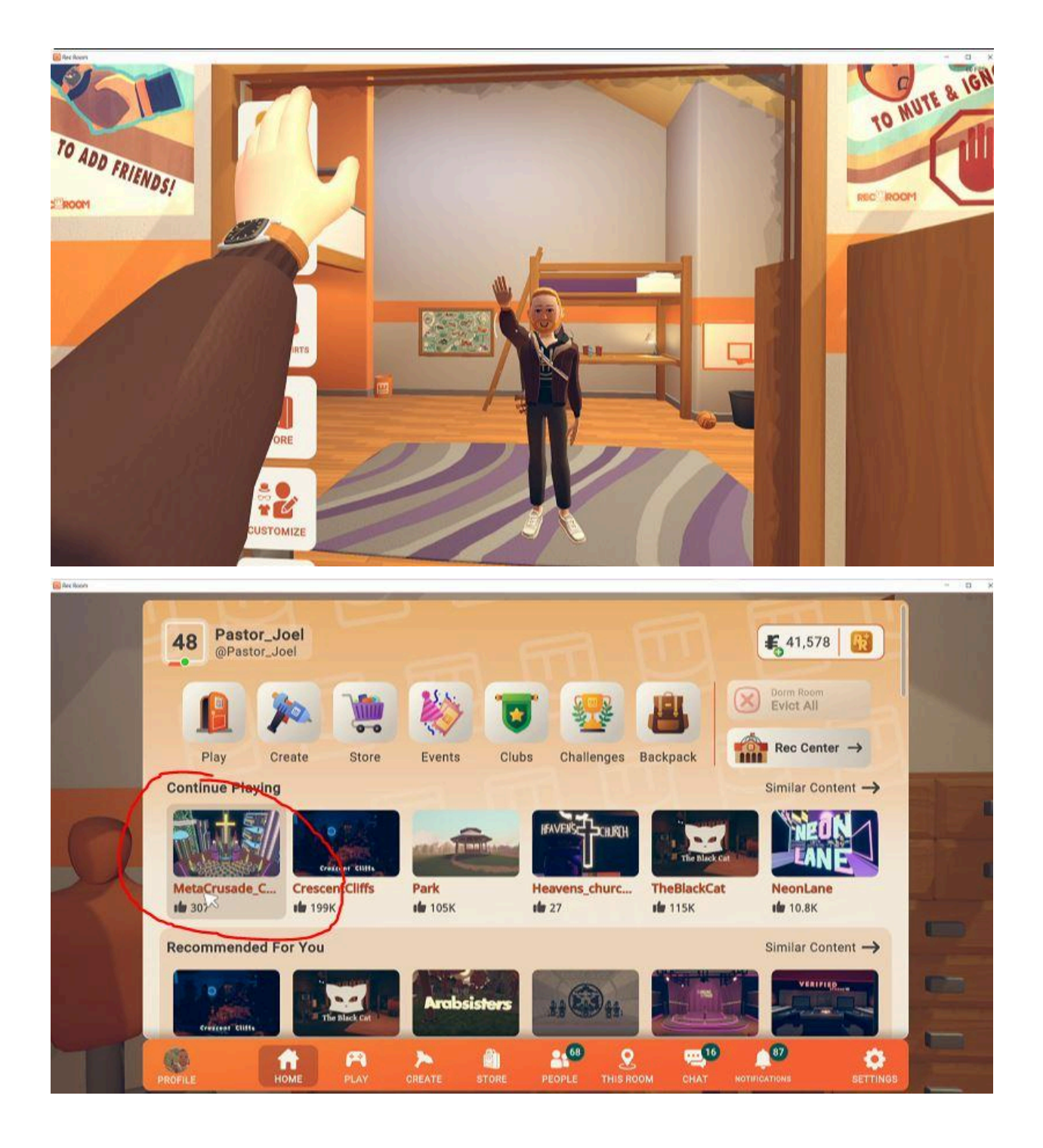

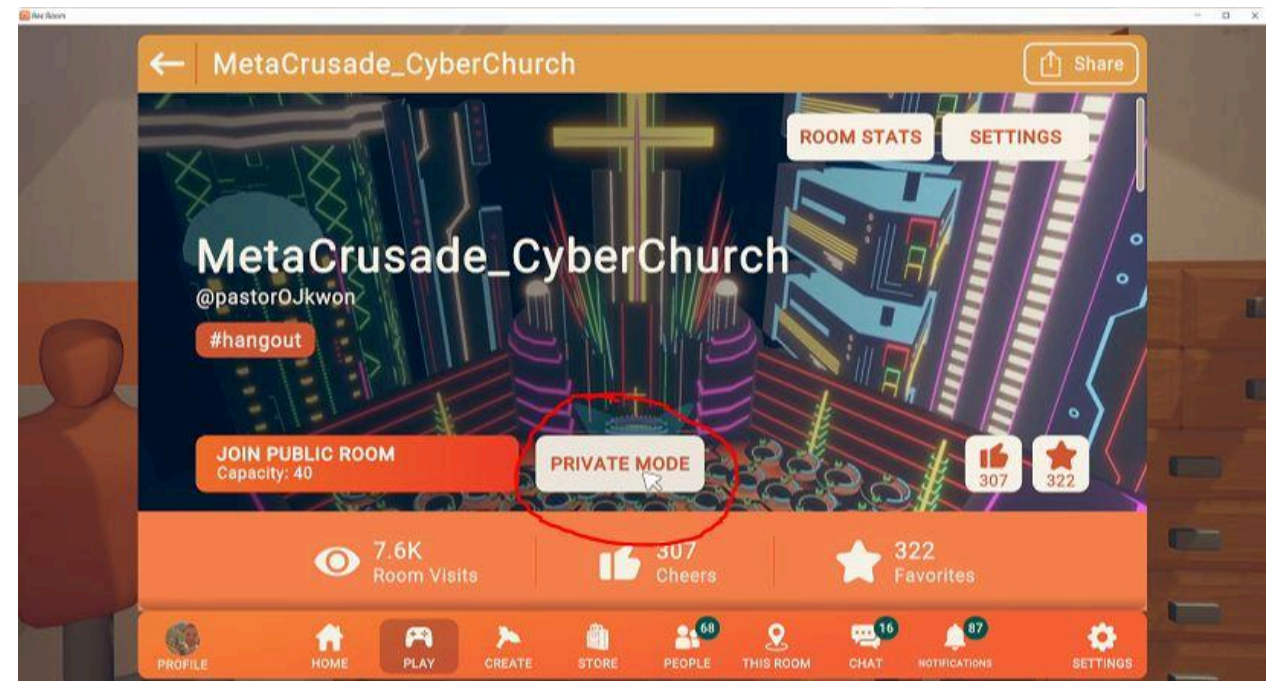

## Step 2:

Start your own church club so you can begin making events. Open your watch menu (TAB key if you are computer) and click on "CLUBS."

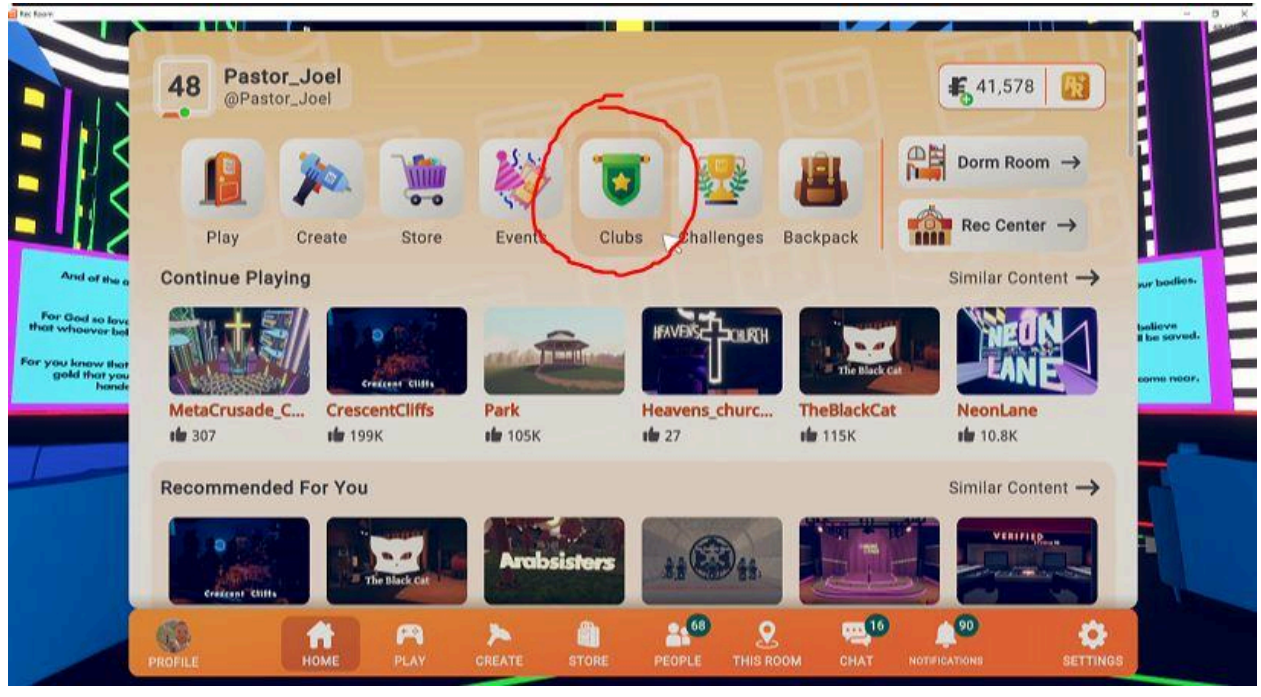

## Step 3: Now click on "My Clubs."

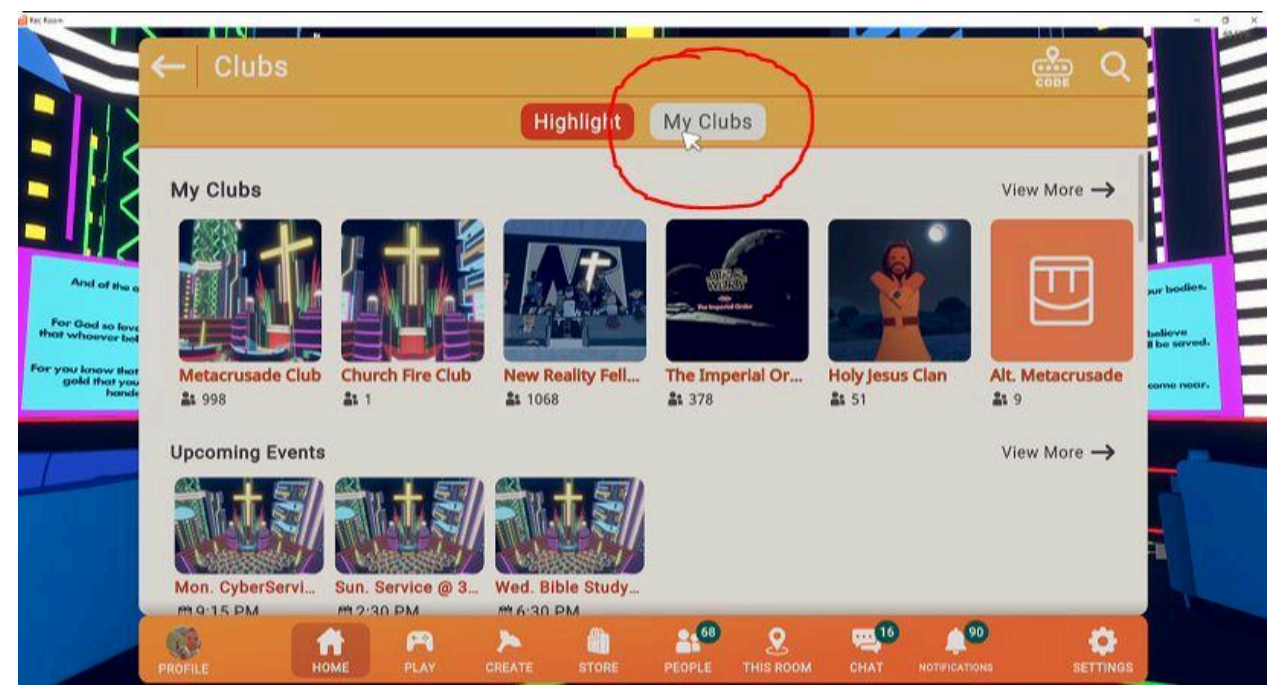

#### Step 4:

Click on "+ CREATE NEW CLUB."

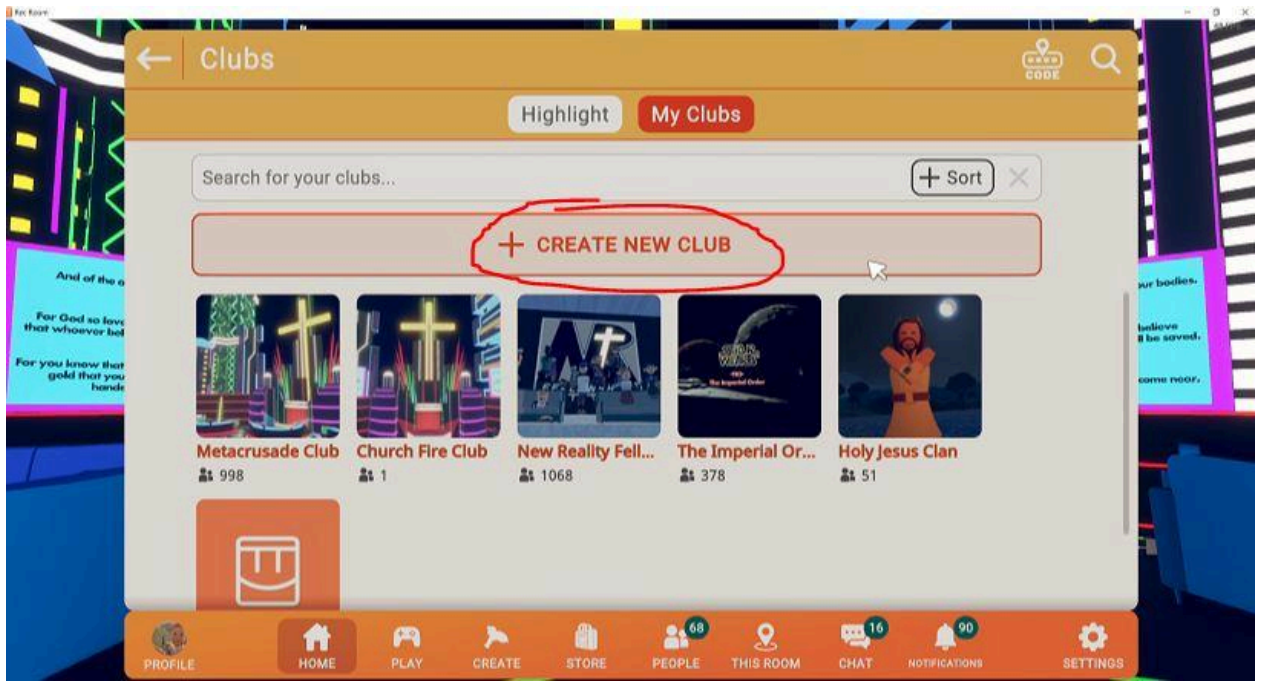

#### Step 5:

Name your club, add a brief description and choose a primary tag. Once finished, click "CREATE."

| L ←                           |                                                                     |                                             |                             |                        | CREATE          | A CLUB                  | i i                   |          |                     |          |                                            |
|-------------------------------|---------------------------------------------------------------------|---------------------------------------------|-----------------------------|------------------------|-----------------|-------------------------|-----------------------|----------|---------------------|----------|--------------------------------------------|
|                               | 1. NAME                                                             | YOUR                                        | CLUB                        |                        |                 |                         |                       |          |                     |          |                                            |
| 2                             |                                                                     |                                             |                             |                        |                 |                         |                       |          |                     |          |                                            |
| 2                             | 2. DESC                                                             | RIBE YO                                     |                             | 3                      |                 |                         |                       |          |                     |          | 1                                          |
| False a<br>to lave<br>for bel | Enter te                                                            | 2                                           |                             |                        |                 |                         |                       |          |                     |          | sur Isadi<br>Isaliava<br>II ba sav         |
| hande                         | 3. PRIMA                                                            | ARY CLU                                     | BTAG                        |                        |                 |                         |                       |          |                     |          | 001110 110                                 |
|                               | -                                                                   | 2                                           |                             |                        |                 |                         |                       |          |                     | ~        |                                            |
|                               |                                                                     |                                             |                             |                        |                 |                         |                       |          | CREAT               | E        |                                            |
|                               |                                                                     |                                             |                             |                        |                 |                         |                       |          |                     |          |                                            |
|                               | <b>9</b>                                                            | A                                           | m                           | >                      |                 | <b>21</b> <sup>60</sup> | 2                     | <b>P</b> | <b>*</b>            | ٠        |                                            |
| PROF                          | P.                                                                  | номе                                        | PLAY                        | CREATE                 | STORE           | PEOPLE                  | C THIS ROOM           | CHAT     | NOTIFICATIONS       | SETTINGS | 1                                          |
|                               | PILE                                                                | номе                                        | PLAY                        | CREATE                 | STORE           | PEOPLE                  | <b>S</b><br>THIS ROOM | CHAT     |                     | SETTINGS |                                            |
|                               | ALE                                                                 | YOUR C                                      | PLAY<br>PLAY                | CREATE                 | STORE<br>CREATE | PEOPLE                  | <b>8</b><br>THIS ROOM | CHAT     | NDTIFICATIONS       | SETTINGS |                                            |
|                               | 1. NAME                                                             | YOUR C                                      | PLAY                        | CREATE                 | STORE<br>CREATE | PEOPLE                  | ROOM                  | снат     | NOTIFICATIONS       | SETTINGS |                                            |
| PRO                           | 1. NAME<br>Fire Chur<br>2. DESCI                                    | YOUR C                                      | PLAY<br>CLUB<br>UR CLU      | скелте                 | CREATE          | PEOPLE                  | THIS ROOM             | CHAT     | NOTIFICATIONS       | SETTINGS |                                            |
|                               | 1. NAME<br>Fire Chur<br>2. DESCI<br>Fiery pre                       | YOUR (<br>rch Club<br>RIBE YOU<br>aching ev | CLUB<br>UR CLU              | CREATE<br>B<br>! Amen! | CREATE          | A CLUB                  | PHIS ROOM             | CHAT     | 90<br>NOTIFICATIONS | SETTINGS | wr bos                                     |
|                               | 1. NAME<br>Fire Chur<br>2. DESCI<br>Fiery pre<br>3. PRIMA           | YOUR (<br>rch Club<br>RIBE YOI<br>aching ev | CLUB<br>UR CLU<br>rery week | B<br>I Amen!           | CREATE          | A CLUB                  | THIS ROOM             |          |                     | SETTINGS | we been                                    |
|                               | 1. NAME<br>Fire Chur<br>2. DESCI<br>Fiery pre<br>3. PRIMA<br>Social | YOUR (<br>rch Club<br>RIBE YOI<br>aching ev | CLUB<br>UR CLU<br>rery week | B<br>Amen!             | CREATE          | A CLUB                  | THIS ROOM             |          |                     |          | ur box<br>sur box<br>box<br>n box<br>n box |
|                               | 1. NAME<br>Fire Chur<br>2. DESCI<br>Fiery pre<br>3. PRIMA<br>Social | YOUR (<br>rch Club<br>RIBE YO)<br>aching ev | CLUB<br>UR CLU<br>IB TAG    | B<br>I Amen!           | CREATE          | PEOPLE<br>A CLUB        |                       |          |                     | SETTINGS |                                            |

# Step 6:

Set Club privacy to "Public" and Member access to "Open." Then take a photo of the primary room where you are preaching \*NOTE: you will have to be in the MetaCrusade room while making your club to take photos of our room.\*

| Re fase                                                                                                    |                                                                                                    | H CLUB                                                                         | TE                                                |
|----------------------------------------------------------------------------------------------------|----------------------------------------------------------------------------------------------------|--------------------------------------------------------------------------------|---------------------------------------------------|
| And of the a<br>And of the a<br>Market whoever had<br>Market whoever had<br>Market whoever had<br>Market whoever had | 4. CLUB ACCESSIBILITY<br>Privacy:<br>Public<br>Member access:<br>Open<br>5. CUSTOM CLUB TAGS<br>Enter text<br>6. TAKE A CLUB PHOTO | ☑<br>Tags to help find your club. Up to<br>three, comma separated (music,anime | ar badies<br>Isticve<br>I be sovet,<br>come moor, |
|                                                                                                    | PROFILE PLAY CREATE STORE P                                                                                                    | NEXT                                                                           |                                                   |

# Step 7:

Click on the *orange* square to take a picture. Make sure you are in the primary room where you are preaching \*NOTE: you will have to be in the MetaCrusade room while making your club to take photos of our room.\* Click "NEXT" when you have your photos.

|                        | 4. CLUB ACCESSIBILITY<br>Privacy: |   |                                         |                                        |   |
|------------------------|-----------------------------------|---|-----------------------------------------|----------------------------------------|---|
|                        | Public                            | ~ |                                         |                                        |   |
|                        | Member access:                    |   |                                         |                                        |   |
|                        | Open                              | ~ |                                         |                                        |   |
| <mark>a a</mark> tin a | 5. CUSTOM CLUB TAGS               |   |                                         |                                        |   |
|                        | christian,church,fun              |   | Tags to help find y<br>three, comma sep | our club. Up to<br>arated (music,anime |   |
|                        | 6. TAKE A CLUB PHOTO              |   |                                         |                                        | _ |
|                        |                                   |   |                                         | NEXT                                   |   |

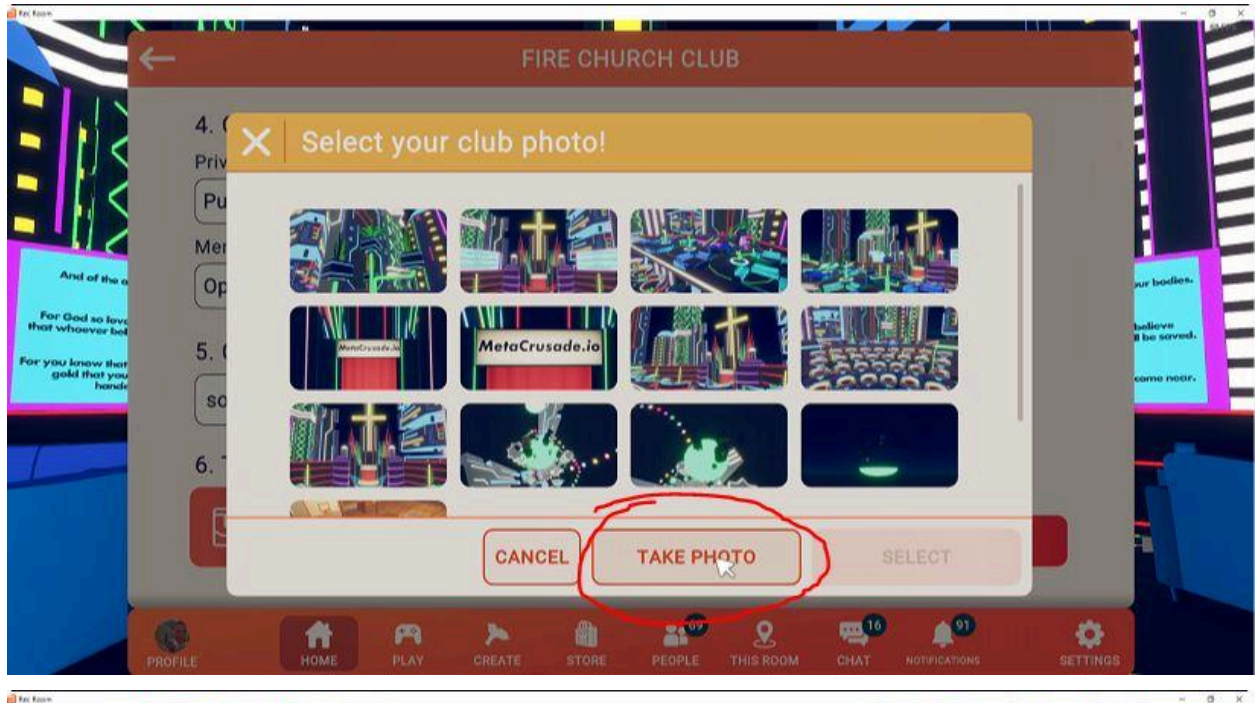

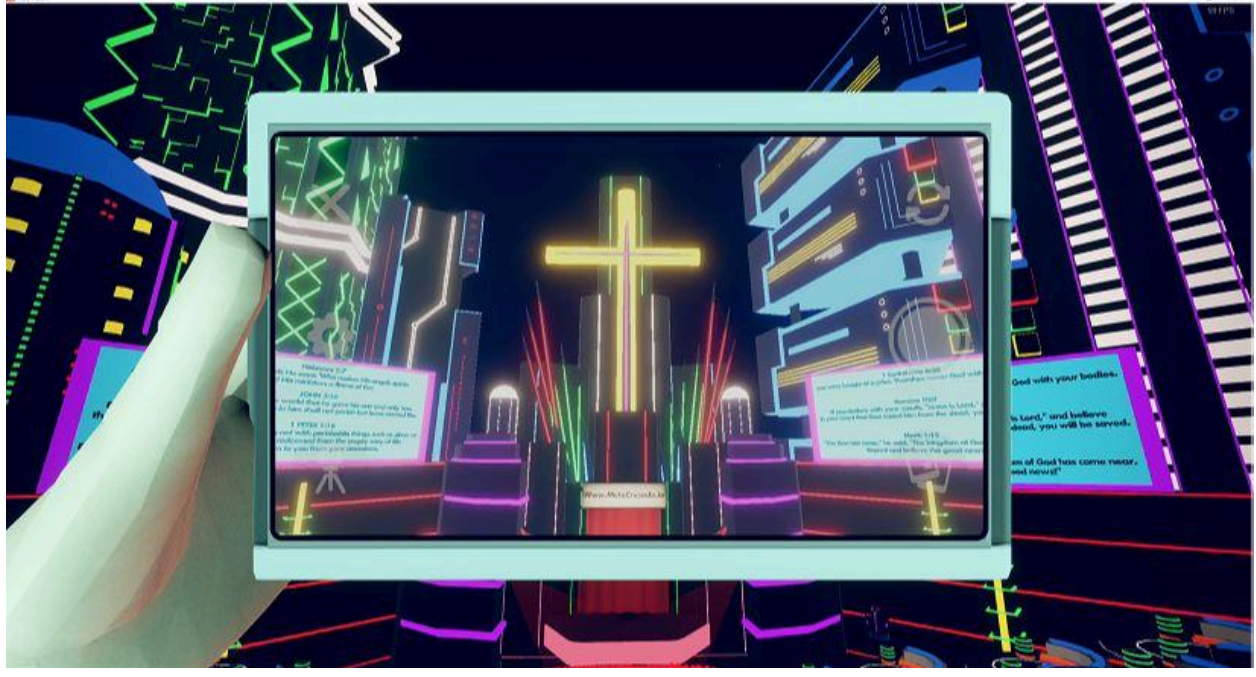

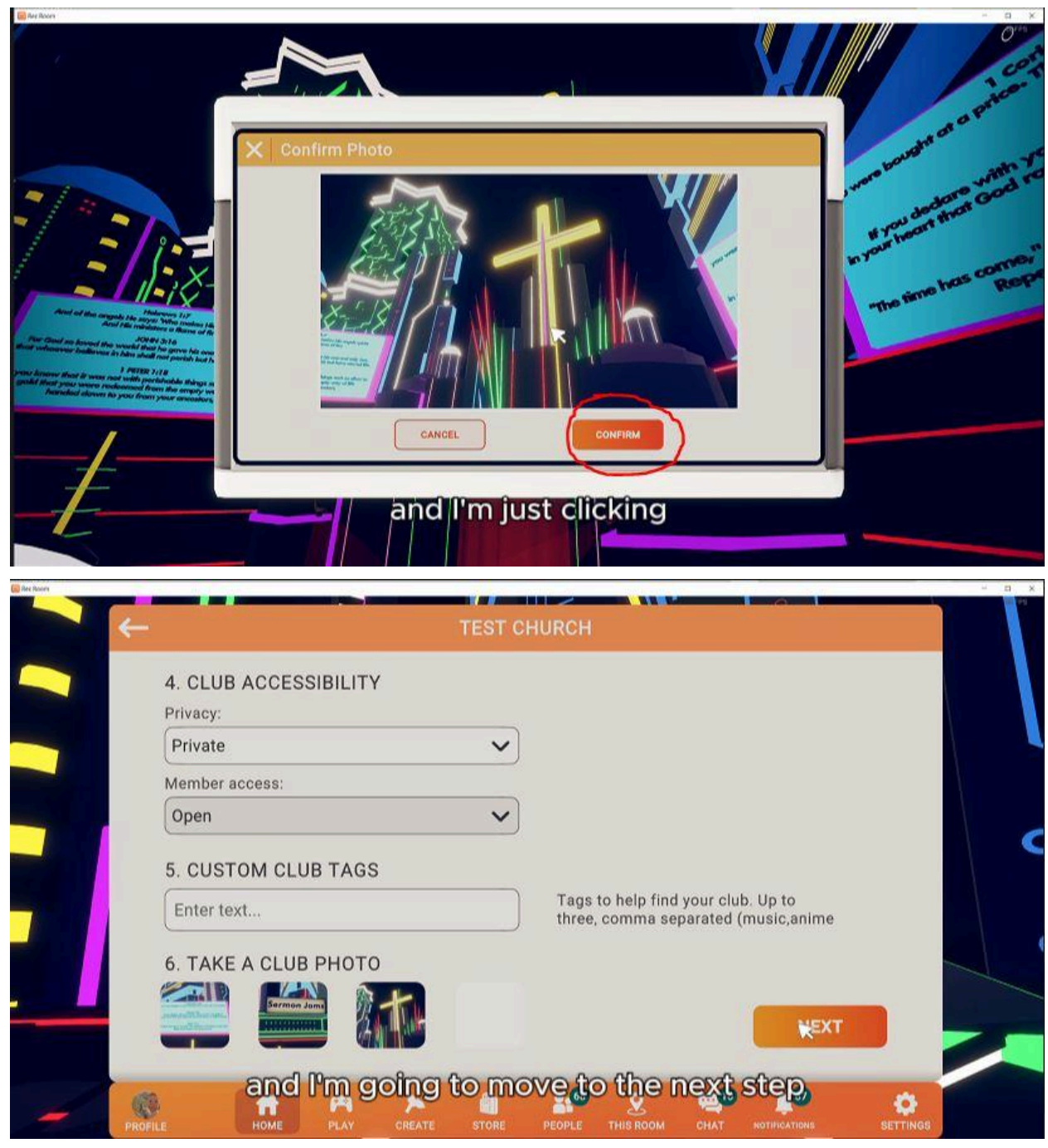

Step 7: Click "I AGREE"

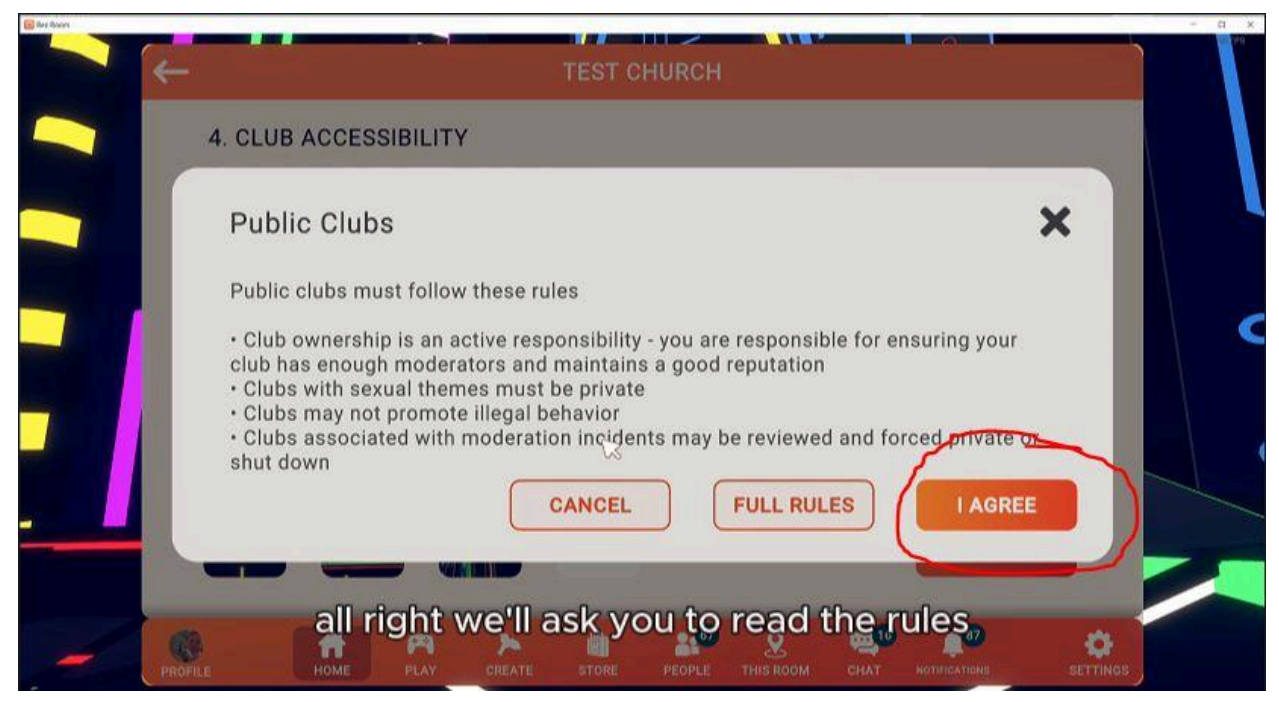

## Step 8:

Congratulations! Your club will now be listed under MY CLUBS on the main menu. Now we're going to teach you how to make Club Events. Click on your club...

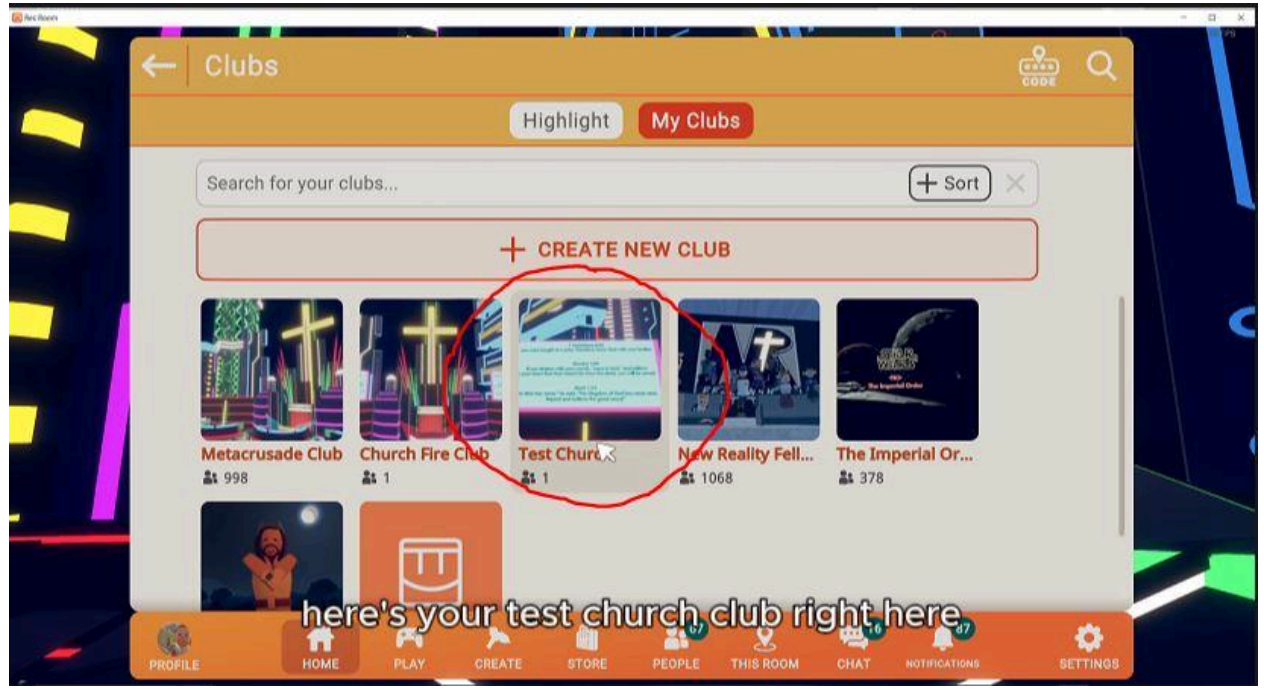

Step 9: Click on "EVENTS"

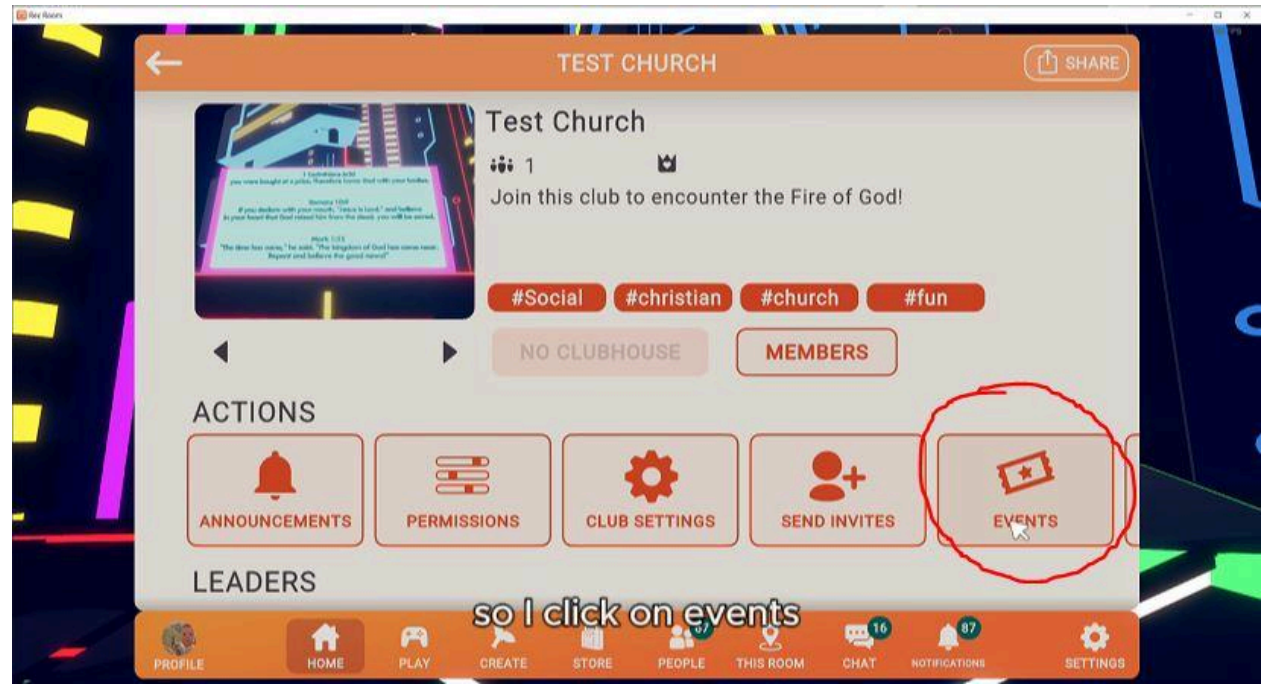

## Step 10: Click on "NEW EVENT"

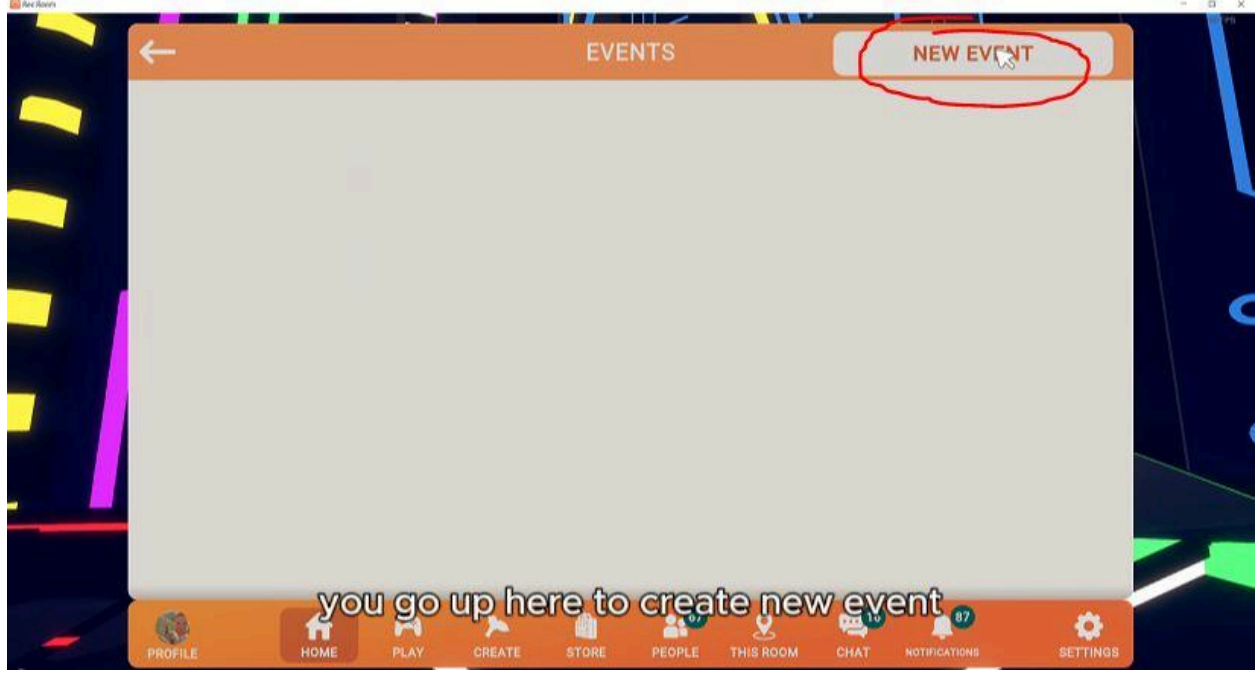

# Step 11:

Name Your Event. Put the start time in the title. You might want to use your <u>church name</u> so people know it's your event.

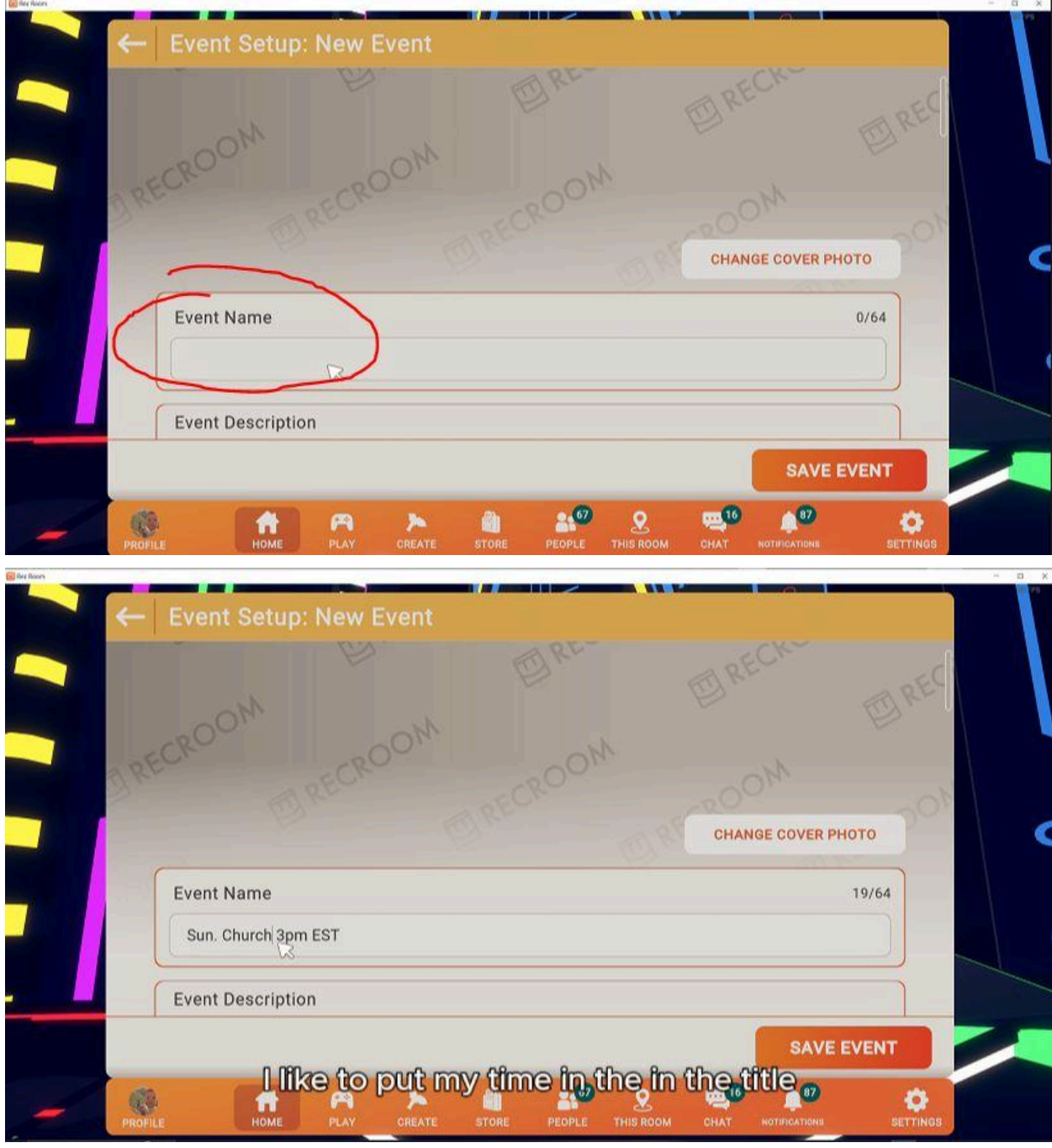

Step 12: Write a brief description. Make it exciting!

|     | Event Name                                         | 19/64      |
|-----|----------------------------------------------------|------------|
| l   | Sun. Church 3pm EST                                |            |
| A I | Event Description                                  | ]          |
|     | What would a player want to know about your event? | 0/512      |
| V   | ß                                                  | )          |
|     |                                                    |            |
| E   | Event Location                                     |            |
|     | Select event ^location                             | SELECT     |
|     |                                                    | CAVE EVENT |

# Step 13:

Select your Event Location. In this case, it's "MetaCrusade\_CyberChurch" find this by typing in "Metacrusade," clicking our picture and clicking "NEXT"

|             | Event Setup: Ne                                                               | ew Event          |                      |                        |          |
|-------------|-------------------------------------------------------------------------------|-------------------|----------------------|------------------------|----------|
|             | Event Location<br>Where do you want your of<br>Select event Alocation         | event to be held? |                      | SELEC                  |          |
|             | Date & Time                                                                   |                   |                      |                        |          |
|             | Start Date & Time                                                             |                   | ^                    |                        |          |
|             | Month                                                                         | Day               | Year                 | Time                   |          |
|             | 9                                                                             | 6                 | 2024                 | 12:15                  |          |
|             |                                                                               |                   |                      | SAVE                   | VENT     |
| PRO         | FILE HOME P                                                                   | LAY CREATE        | STORE PEOPLE THIS RC | DOM CHAT NOTIFICATIONS | SETTINGS |
| <b>`</b> (+ | - Event Setup: Ne                                                             | ew Event          | <b></b>              |                        |          |
| ÷           | Event Setup: No                                                               | ew Event<br>Room  |                      | SEARCH                 |          |
| ¢           | Event Setup: No<br>Example Choose<br>Market Choose<br>Da<br>Da<br>Metacrusade | ew Event<br>Room  | 0_Cy                 | SEARCH                 |          |

# Step 14:

Confirm your Date, Start Time and End Time. \*I always start my events 30 minutes prior to what I mentioned in the title so I have time to test my microphone and pray. Technology is not perfect so give yourself a 30 minute margin of error to fix things.

| Event Setup: New Event                                                 | - a x |
|------------------------------------------------------------------------|-------|
| Date & Time<br>Start Date & Time<br>Month Day Year<br>9 8 2024 14 : 30 |       |
| End Date & Time<br>A A A A A A A A A A A A A A A A A A A               |       |

# Step 15:

Make Event Listing "Public" and Main Tag as "#meetup" or "#celebration"

| Event Listing Access                                                    |
|-------------------------------------------------------------------------|
| Set if your event shows up in search and if attendees can invite others |
| Unlisted                                                                |
| Drivite                                                                 |
| Private                                                                 |
| Main Tag                                                                |
| What best describes your event?                                         |
| SAVE EVENT                                                              |

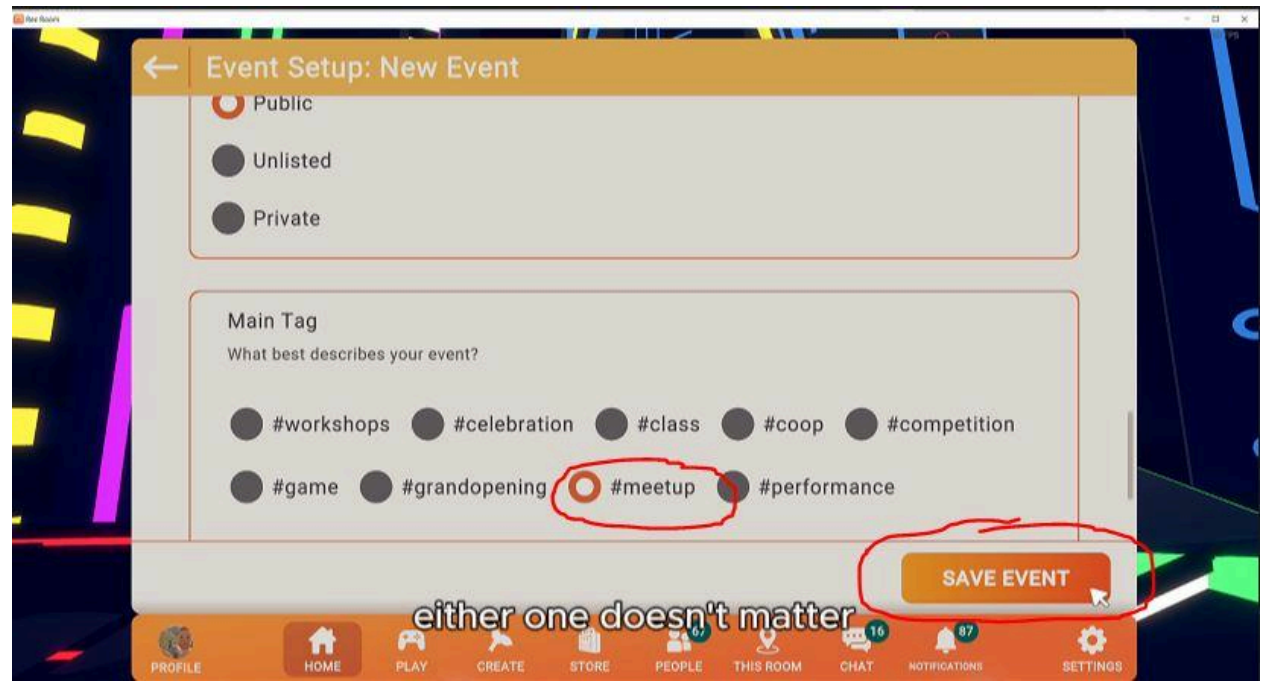

## Step 16:

Click "No" to a customize announcement.

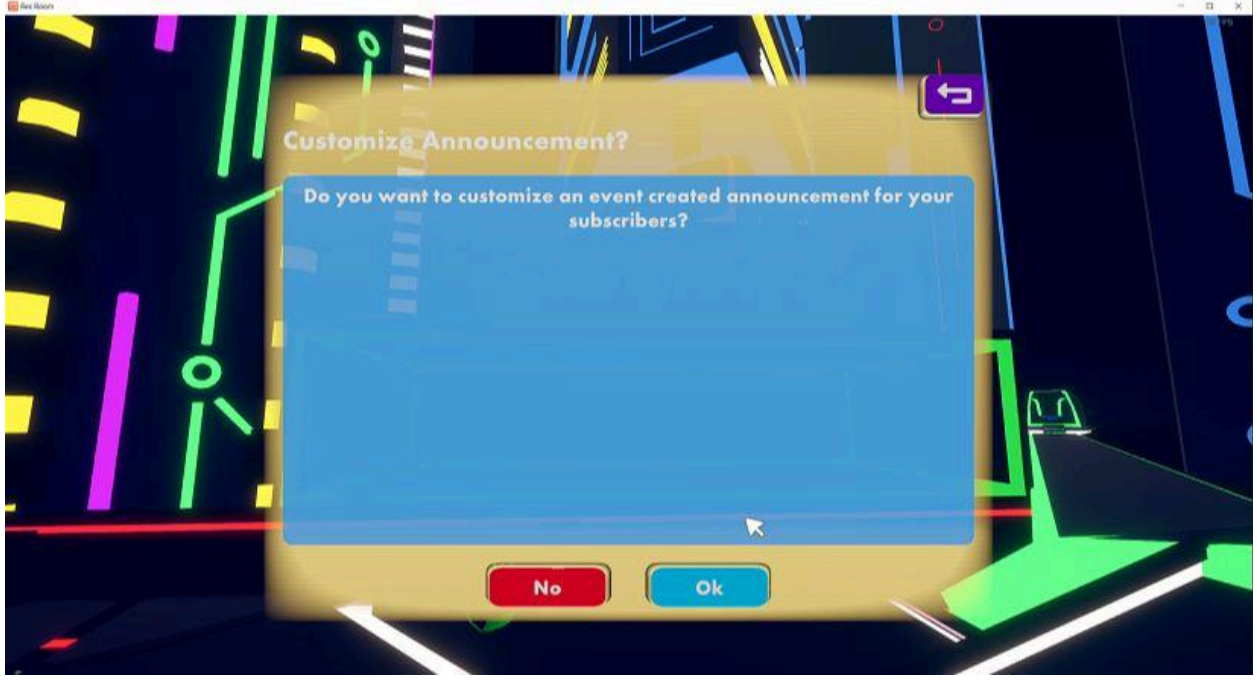

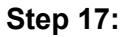

Congratulations! You are finished. Click on "SETTINGS" if you need to change anything.

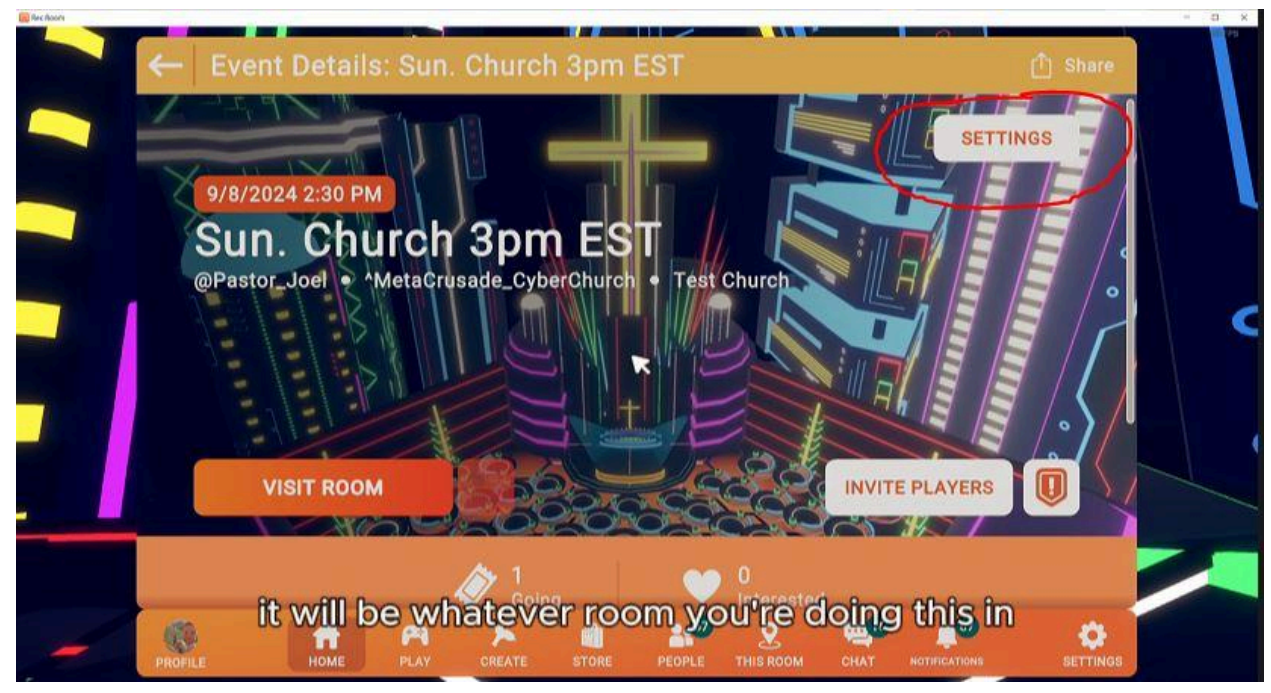

## Step 18:

When it is time for the event, instead of saying "VISIT ROOM" it will say "JOIN EVENT."

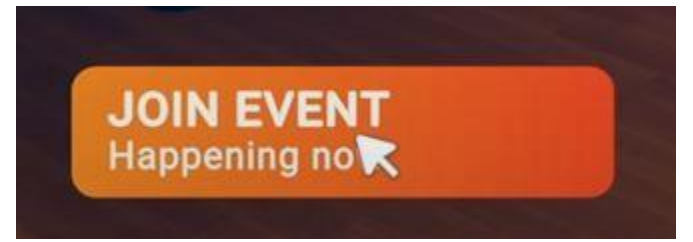

#### Step 19:

You're in! Now you need to invite people!

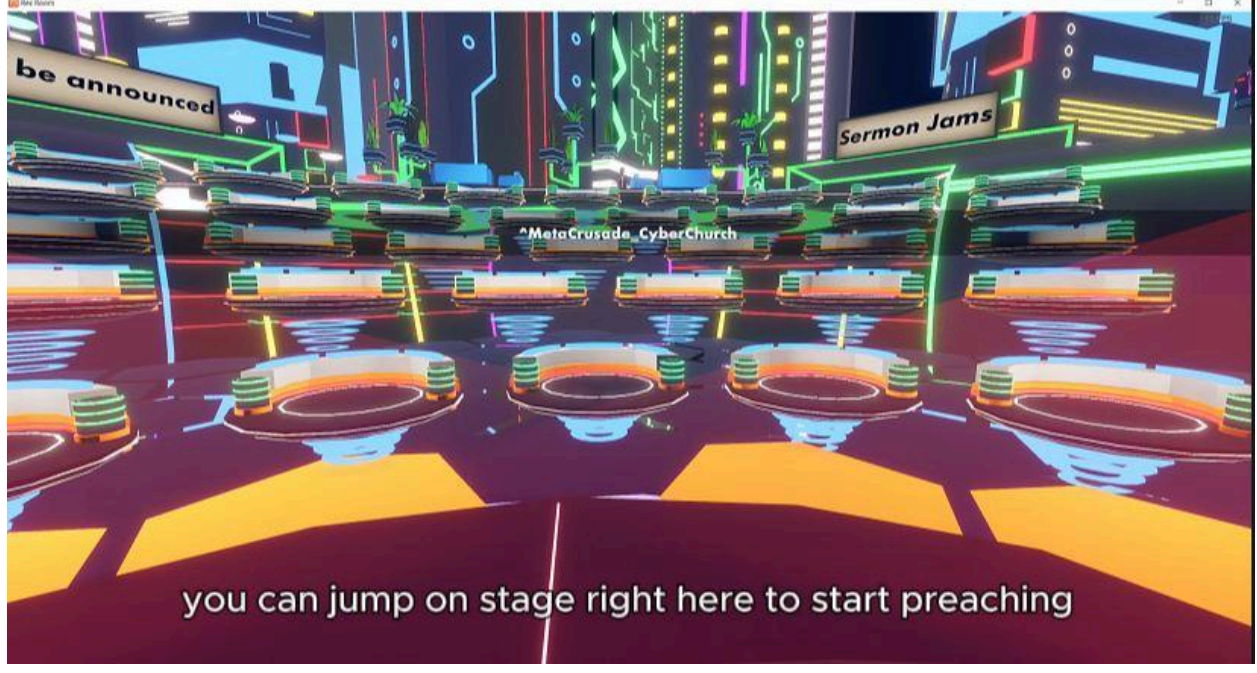

# Step 20: Send Friend Requests Open your menu and click on "PEOPLE."

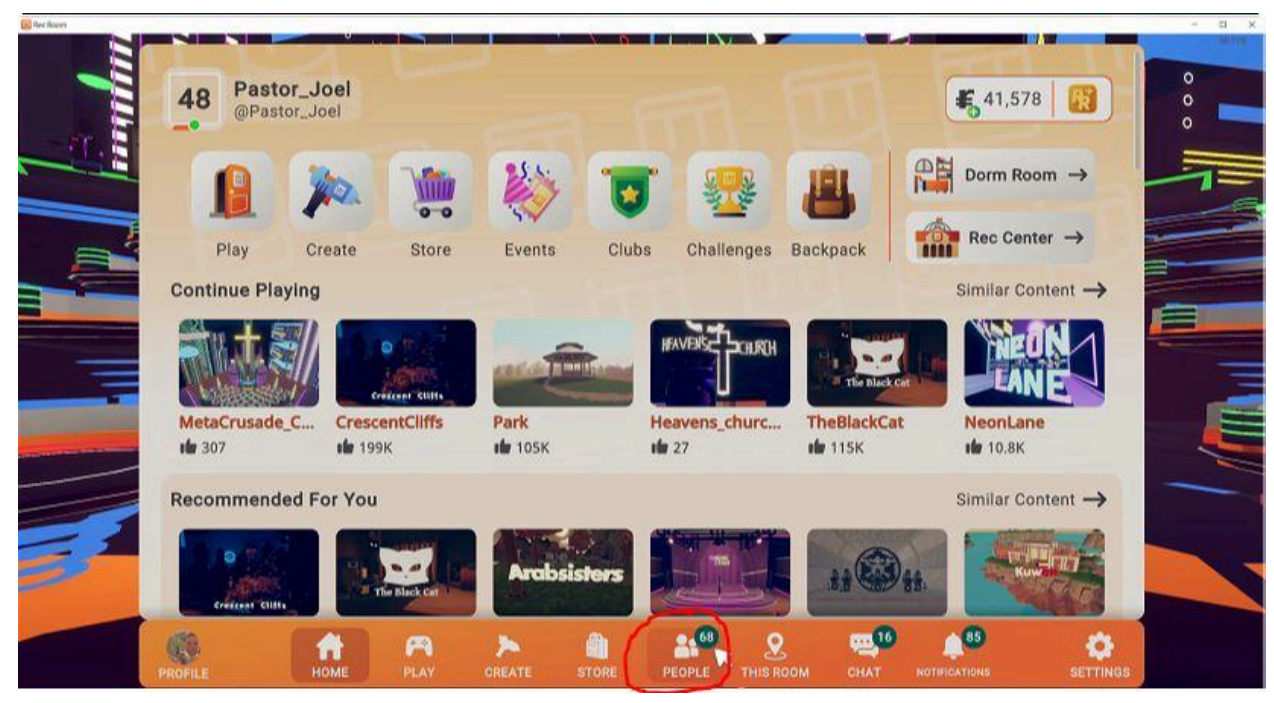

Click on "SEARCH PLAYERS" and type in your friend's username. Than click "Add Friend"

|      | Friends        | People | e Party     | Subscription  | s (SEA         | RCH PLAYERS |          |
|------|----------------|--------|-------------|---------------|----------------|-------------|----------|
| - 10 |                |        | All F       | Friends #fave | orite          |             | 0        |
|      | Filter Friends |        |             |               |                |             |          |
|      |                |        |             |               |                |             |          |
|      |                |        |             |               |                |             |          |
| -    |                |        |             |               |                |             |          |
|      |                |        |             |               |                |             |          |
|      |                |        |             |               |                |             |          |
|      |                |        |             |               |                |             |          |
|      |                |        |             |               |                |             |          |
|      | (1)            | ń      | A A         | â 8º          | <u>e</u>       | <b>0</b>    | 0        |
|      | PROFILE        | HOME   | PLAY CREATE | STORE PEOPLE  | THIS ROOM CHAT |             | SETTINGS |

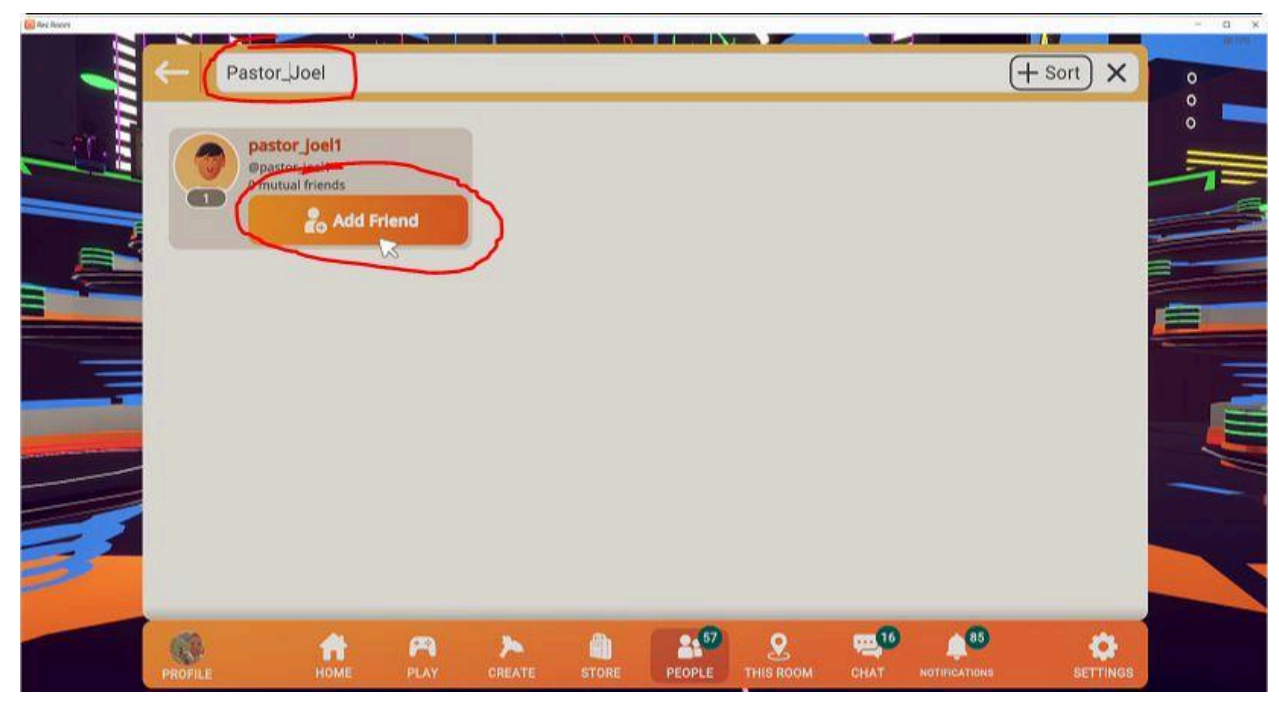

# Step 21:

Once they accept your friend request, click back on PEOPLE and then click on their name. Then click "Invite."

|         | GLUXZY ! ☆           |                                                        |              |                                  |            |
|---------|----------------------|--------------------------------------------------------|--------------|----------------------------------|------------|
|         |                      | Profile                                                | Portfolio    |                                  | • <b>•</b> |
|         | 50                   | [FNO]<br>@5-bit                                        |              | REPORT BLOCK                     |            |
|         |                      | CURRENTLY IN:<br>Dodgeball<br>I 0.6M cheers<br>MESSAGE | V PARTY UP   |                                  |            |
| 2       | 9 4<br>Inventions Cr | eated R                                                | ioms Created | 617 Subscribe<br>Subscribers now |            |
| PROFILE | HOME PLAY            |                                                        |              | CHAT NOTIFICATIONS               | SETTINGS   |

# Bonus Step: DELETING your event

If you need to delete your event for any reason, click on "SETTINGS." Scroll to the bottom of the page and click "DELETE EVENT."

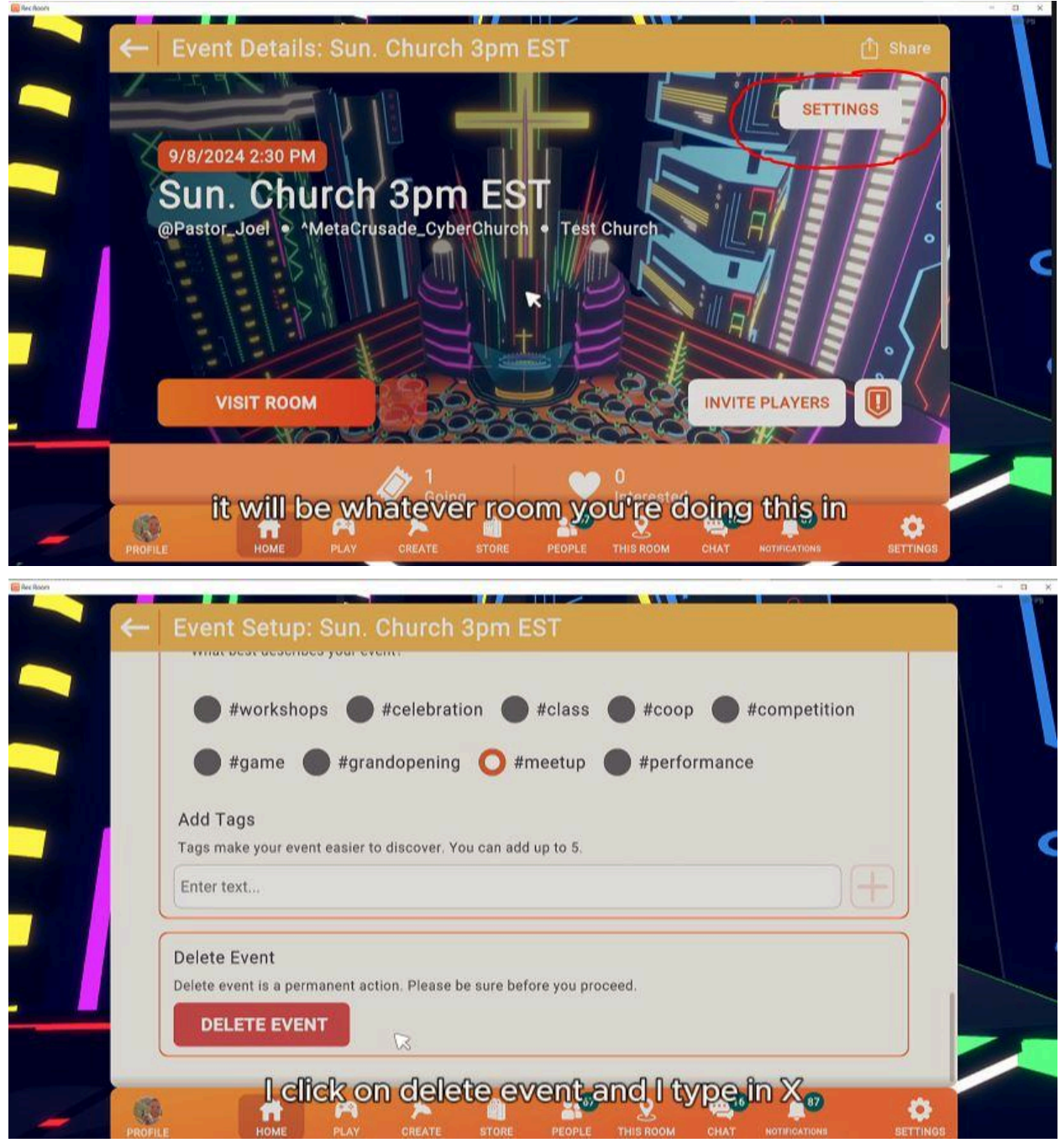

Thank you for following this tutorial. You can watch the video version of this tutorial by clicking <u>HERE</u>. Consider supporting Metacrusade at <u>www.metacrusade.io</u> click on "Donate."

Thank you once again.